# d.run 用户手册

# DaoCloud 研发部 2025年1月20日

文档内容如有更改, 恕不另行通知, 请以官网内容为准: https://docs.d.run/

## 目录

| 注册账号            | .4  |
|-----------------|-----|
| 算力市场            | .4  |
| 创建容器实例          | . 5 |
| 前提条件            | . 5 |
| 操作步骤            | . 5 |
| 文件存储            | . 7 |
| 前提条件            | . 7 |
| 操作步骤            | . 7 |
| 模型广场            | .9  |
| 筛选模型            | . 9 |
| 体验模型            | . 9 |
| 部署模型            | 10  |
| 模型部署            | 10  |
| 模型服务            | 11  |
| 基本信息            | 12  |
| 授权方式            | 12  |
| 调用 API 示例       | 12  |
| API Key 管理      | 15  |
| 功能说明            | 15  |
| 创建 API Key      | 15  |
| 查看 API Key      | 16  |
| 删除 API Key      | 16  |
| 使用 API Key 调用服务 | 16  |
| 注意事项            | 16  |
| AI 应用功能特性       | 17  |
| 创建应用            | 18  |
| 应用对话说明          | 23  |
| 日常对话            | 23  |
| 对话管理            | 26  |
| 几个实用图标          | 27  |
| 如何创建语料库         | 27  |
| 管理语料库内容         | 28  |
| 文件导入            | 29  |
| 手工录入            | 31  |
| 图文导入            | 32  |
| 预处理 Docx 文档     | 32  |
| 预处理 xlsx 文档     | 34  |
| 生成图文语料          | 35  |
| 格式化导入           | 37  |
| 问答质量            | 38  |
| 查看问答质量详情        | 38  |
| 导出问答质量          | 39  |

| 问答次数       |
|------------|
| 分片质量       |
| 分片命中率      |
| 查看分片命中率详情  |
| 导出分片命中率    |
| 改进意见       |
| 处理反馈46     |
| 导出反馈48     |
| 我的反馈       |
| 查看反馈详情48   |
| 钱包         |
| 操作步骤       |
| 收支明细       |
| 操作步骤51     |
| 收支明细的详细字段  |
| 订单管理       |
| 订单列表字段说明   |
| 账单管理       |
| 账单列表的字段说明  |
| 安全设置       |
| 访问密钥       |
| 使用密钥访问 API |
| 语言设置       |

# 注册账号

d.run = DaoCloud Runs Intelligence <u>注册并体验</u> d.run

d.run 是 DaoCloud 自研的 AIGC 综合性算力运维和运营平台, 整合云原生能力,为用户提供模型服务,构建智能问答体系,化算力为"算利"。

建议从 PC 端使用 Chrome 浏览器进行访问。

d.run 支持以手机、邮箱注册账号。

- 1. 在登录窗口点击 注册
- 2. 填写用户名、邮箱、手机号,收到并填写验证码后,勾选:

### ☑ 我已阅读并同意《平台服务协议》

**Tip:** 每个邮箱只能注册一次。 如果提示邮箱已注册,可以返回登录界面,点击 **忘记密码**,输入你已注册的邮箱来重置密码。

3. 点击 **注册**,注册成功后,将返回登录界面,输入用户名或邮箱,登 录您的账号。

| 🛟 DaoCloud | 算力云 大模型服务平台 AI 应用 ~                                                                                              |
|------------|----------------------------------------------------------------------------------------------------|
| ▲ 算力云      | 第力市场                                                                                                    |
| 算力市场       | 计费方式 按量付费 包年包月                                                                                                   |
| 容器实例       | 地区上海一区                                                                                                    |
| 文件存储       | 資源类型 📝 全部 🖌 NVIDIA-GeForce-RTX-4090 🖌 NVIDIA-L40S 🖌 NVIDIA-RTX-A6000 🖌 NVIDIA-RTX-A100 🖌 NVIDIA-GeForce-RTX-3090 |
|            | VGPU-NVIDIA 4090 *6GB *1                                                                                         |
|            | 田田                                                                                                    |

# 算力市场

算力市场是指平台建立的、由独立的算力资源供应商向用户提供各种 GPU 资源及服务的平台。用户可在算力市场中,根据实际需求选购合适的资源类型和计费方式创建容器实例,。

• 按量付费:费用 = 时长 \* 单价

时长 = 关机时间 - 开机时间,精确到秒,开机或等待过程中不计费。(支持按小时计费,不足一小时将按实际使用时长扣费,精确到秒)

- 包年包月:即将支持包年包月,单卡价格更优惠,敬请期待
- 资源类型: GPU 的资源类型, 当库存充足时可根据需求选择购买

| 🗘 DaoCloud                             | 算力云 大模型服务平台 AI 应用 ~<br>——           |                               |                                                                                                    | 88840 <b>🛱 🖗 🌲  -</b> |
|----------------------------------------|-------------------------------------|-------------------------------|----------------------------------------------------------------------------------------------------|-----------------------|
| ▲ 算力云                                  | ■ 算力市场                              |                               |                                                                                                    |                       |
| <ul> <li>算力市场</li> <li>容器实例</li> </ul> | 计费方式 技能付置 8年8月<br>地区 上海一区           |                               |                                                                                                    |                       |
| San 文件存储                               | 资源类型 ✔ 全部 ✔ NVIDIA-GeForce-RTX-4090 | VIDIA-L405 NVIDIA-RTX-A6000   | NVIDIA-RTX-A100 VIDIA-GeForce-RTX-3090                                                                                                    |                       |
|                                        | vGPU-NVIDIA 4090 *6GB *1            |                               |                                                                                                    |                       |
|                                        | <b>1</b><br>±+##                    | CPU 8 数<br>资源 内存 40 G8        | ※次点 20 GB<br>回点                                                                                                    | ¥ 0.68 //ws<br>企即除天   |
|                                        | vGPU-NVIDIA 4090 *12GB *1           |                               |                                                                                                    |                       |
|                                        | <b>1</b><br>=+==                    | CPU 16 板<br>資源 內存 80 G8       | ■ 形成金 30 G8<br>旧会                                                                                                    | ¥1.36 /045            |
|                                        | NVIDIA 4090 *24GB *1                |                               |                                                                                                    |                       |
|                                        | <b>1</b><br>=====                   | ())) CPU 32 紙<br>回道 内容 160 GB | ■ 系統金 30 GB<br>総合                                                                                                    | ¥2.73 //es            |
|                                        | NVIDIA 3090 *24GB *1                |                               |                                                                                                    |                       |
|                                        | <b>1</b><br>=+==                    | CPU 16 版<br>资源 内存 64 GB       | 展示 (10 GB) (10 GB) (1 | ¥ 2.2 //H             |

# 创建容器实例

容器实例常被用来做算法开发和推理。创建时可选多种 GPU 类型,灵活匹配算力需求。 实例自动关联文件存储,便于数据管理。支持使用系统内置镜像快速部署环境,并通过 Jupyter Notebook、VSCode、SSH 等多种工具实现便捷开发与访问,助力高效完成算法研究与推理任务。

## 前提条件

- 登录 d.run 账号
- 账户余额大于等于所选资源类型的单价

### 操作步骤

1. 登录 d.run 平台,默认进入 **算力市场**,可选择所需 GPU 资源类型 **立即购买**; 或切换到 **容器实例**,点击 **创建** 按钮进行创建。

| 🛟 DaoCloud               | 算力云 大模型服务平台 AI 应用 🗸 |      |      |      |      | 費用中心 | <b>₽0≜0</b> × |
|--------------------------|---------------------|------|------|------|------|------|---------------|
| ♣ 算力云                    | 會器实例                |      |      |      |      |      |               |
| ● 算力市场                   | > 發展來例              |      |      |      |      |      | ×             |
| <ul> <li>容器实例</li> </ul> | Q,输入容器实例名称搜索        |      |      |      |      |      |               |
| 文件存储                     | 实例名称/ID 状态          | 计算配置 | 磁盘配置 | 地区   | 计册方式 | 创建时间 | SSH 登录 访问工具   |
|                          |                     |      |      | 留无数细 |      |      |               |
|                          |                     |      |      |      |      |      |               |
|                          |                     |      |      |      |      |      |               |
|                          |                     |      |      |      |      |      |               |
|                          |                     |      |      |      |      |      |               |
|                          |                     |      |      |      |      |      |               |
|                          |                     |      |      |      |      |      |               |
|                          |                     |      |      |      |      |      |               |

2. 参考下列要求填写基本信息,并点击确定

| 名称   | 说明                                                                                                    |
|------|----------------------------------------------------------------------------------------------------|
| 非必填  | 最长 64 个字符,只能包含小写字母、数字、分隔符("-")及点("."),且必须以小写字母<br>或数字开头及结尾                                                                       |
| 计费方式 | <ul> <li>按量付费:费用=时长*单价。时长=关机时间-开机时间,精确到秒,开机或等待过程中不计费。按小时计费,不足一小时将按实际使用时长扣费,精确到秒。</li> <li>包年包月:即将支持包年包月,单卡价格更优惠,敬请期待。</li> </ul> |
| 地区   | 建议选择与自己相近的地区创建实例和初始化文件存储,文件上传和下载速度更快                                                                                             |
| 资源类型 | GPU 资源型号                                                                                                    |
| 资源   | 支持整卡 GPU 和 vGPU 资源, 根据需求选择                                                                                                    |
| 文件存储 | 初始化文件存储后,将自动挂载到实例中,默认挂载路径为: /root/zestu-data                                                                                     |
| 镜像   | 支持 Pytorch 和 TensorFlow, 后续将支持更多系统镜像和自定义镜像, 敬请期待                                                                                 |
| 访问工具 | 可选择通过 Jupyter Notebook 和 vscode 访问该容器实例。若取消勾选,则不会安装相关组件,创建完成后暂不支持更改访问工具                                                          |

3. 点击确定,完成实例创建。

| C DaoCloud    | 算力云 大模型服务平台 | 2回用 シ                                                                                                    | RR#0 🛱 🍳 🗍 🖯 |
|---------------|-------------|----------------------------------------------------------------------------------------------------|--------------|
| A 算力云         | ← 创建容器实例    |                                                                                                    |              |
| ◉ 翼力市场        | 88          |                                                                                                    |              |
| 0 88×9        |             | 植长44个字符,只能想像小同字母、数学、分编符个"改改作"。 自必误以小同学母或数学并头及结尾                                                                      |              |
| <b>医</b> 文件存储 | 计景方式        | HERIT HATHA                                                                                                    |              |
|               | 102         | 28-8                                                                                                    |              |
|               | 资源类型        | ♥ 2월 ♥ NVIDIA-GeFerce-RTX-4090 ♥ NVIDIA-L405 ♥ NVIDIA-RTX-A6000 ♥ NVIDIA-RTX-A100 ♥ NVIDIA-GeFerce-RTX-3090          |              |
|               | 2.2         | 資源兵盟 计算克器 CPU 福息起意                                                                                                   | 21個          |
|               |             | ○ NVIDIA-GeForer-RTX-4090 Intel 4 様 32 GB vGPU-NVIDIA 4090 *6GB *1 系統意: 30 GB                                        | ¥ 0.68 /小時   |
|               |             | ○ NVIDIA-Geforce-RTX-4090 Intel 8 核 64 GB vGPU-NVIDIA 4090 *12GB *1 系統盘: 30 GB                                       | ¥1.36 ///#j  |
|               |             | NVIDIA-GeForte-RTX-4090 Intel 16 模 128 G8 NVIDIA 4090 *24G8 *1 系統盘: 30 G8                                            | ¥ 2.73 ///8t |
|               |             | 0 NVIDIA-Geforez-RTX-3090 Intel 15 核 64 68 NVIDIA 3090 *2468 *1 系統盒: 30 68                                           | ¥ 2.2 ///81  |
|               |             | () NVIDIA-RTX-A100 Intel 16 模 120 GB NVIDIA A100 *80GB *1 系成盘: 30 GB                                                 | ¥8,4 /p)#j   |
|               |             | NV/DIA-RTX-A6000 Intel 24 裝 64 G8 NV/DIA A6000 *48G8 *1 系統盒: 30 GB                                                   | ¥ 4,6 //J-81 |
|               |             | NVIDIA-L405         Intel 12 核 50 GB         NVIDIA-L405 *48GB *1         新成章: 30 GB                                 | ¥ 6.28 /d/#1 |
|               |             | G vPU-MVDA 499 *668 *1 CPU SIN CPU SIN CPU SIN CPU SIN CPU SIN                                                       | 30 GB        |
|               | 文件存储        | 6 所造地区的文件存储而来初始化、初始化用试取使用 记                                                                                          |              |
|               |             | RE                                                                                                    |              |
|               | 11.0        | Pytoch v nelases datectous (ablent upytorch 2.5.1-cuda) 2.4-cudini)-runtime v mitro 2.5.1-Cuda 2.4-cudini)-runtime v |              |
|               | AIRS        | ער אפירי Notebook ער ער איז איז איז איז איז איז איז איז איז איז                                                      |              |
|               |             |                                                                                                    |              |
|               |             |                                                                                                    | IT:6         |

### Note

- 容器处于启动中、排队中、已关机、删除中等状态下时不产生任何费用,仅 处于运行中和关机中时正常计费。
- 按需计费的资源单价为运行该实例每小时产生的费用,实际使用不满一小时,则按实际使用时长计费,精确到秒。

# 文件存储

文件存储主要用来存储数据、源代码等文件。可将重要文件定期上传到文件存储中。

d.run 为每个用户提供免费 20G 空间,同时即将支持弹性扩缩容,敬请期待。

## 前提条件

• 登录平台账号

### 操作步骤

1. 登录 d.run,进入 **算力云**-> **文件存储**,选择相近的区域,点击 初 **始化文件存储**开始初始化

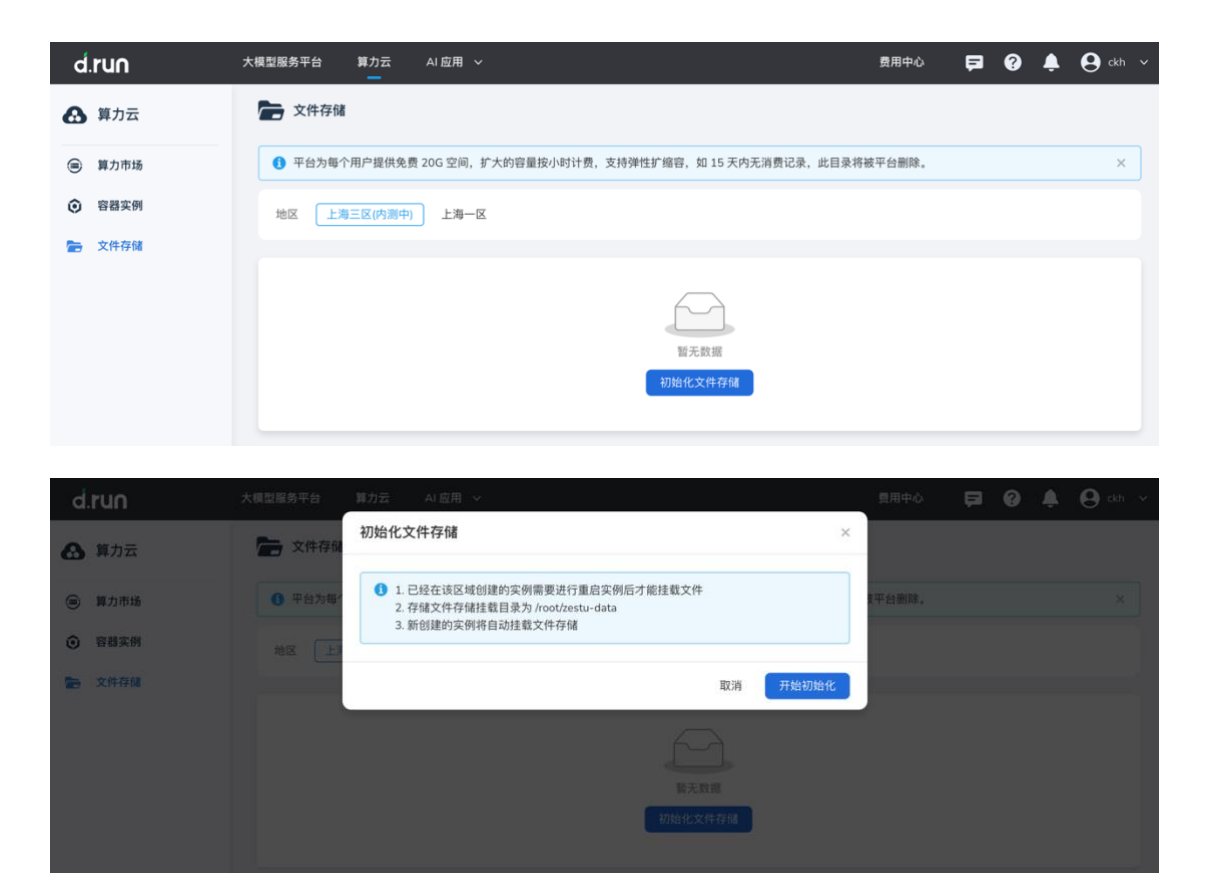

2. 上传文件:点击上传文件选择本地文件进行上传。

| d.run  | 大模型服务平台 算力云 A    | (应用 ~                            |               |           | 🛱 🖉 🌲 \varTheta 🕬 |  |
|--------|------------------|----------------------------------|---------------|-----------|-------------------|--|
| ▲ 算力云  | 文件存储             | 上传文件                             | ×             |           |                   |  |
| ● 算力市场 | ● 平台为每个用户提供免费 2: | 1.                               | 记录, 此         | 目录将被平台删除。 |                   |  |
| ⑦ 容器实例 | 地区 [上海三区(内南中)]   | 最大上传 5GB 文件,如需上传大文件。请使用<br>户端上传。 | 目容器实例的 SFTP 客 |           |                   |  |
| 文件存储   | 10.000           | og病理报告.pdf                       | 99.9%         |           |                   |  |
|        | CHRM<br>已用配版     |                                  | 关闭            |           |                   |  |
|        | Q. 输入文件名提案       |                                  |               |           | ● 上版文件            |  |
|        |                  |                                  |               |           |                   |  |
|        |                  |                                  |               |           |                   |  |

3. 下载文件:选择需要下载的文件,点击列表右侧的...,在下拉列表 中选择 **下载** 

| d.run         | 大機型服务平台 算力云 AI 应用        | · •                    | 费用中心 📃                            | 0  | 🐥 \varTheta ckh 🗸 |
|---------------|--------------------------|------------------------|-----------------------------------|----|-------------------|
| ▲ 算力云         | 文件存储                     |                        |                                   |    |                   |
| 算力市场          | ● 平台为每个用户提供免费 20G 空前     | 间,扩大的容量按小时计费,支持弹性扩缩容,! | 如 15 天内无消费记录,此目录将被平台删除。           |    | ×                 |
|               | 地区 上海三区(内测中) 上海          | i-¤                    |                                   |    |                   |
| <b>全</b> 文件存储 |                          |                        |                                   |    |                   |
|               | 170.5 KB / 20 GB<br>已用配额 |                        | <b>/root/zestu-data</b><br>默认挂载路径 |    |                   |
|               | Q,输入文件名搜索                |                        |                                   | 0  | 上传文件              |
|               | 文件名称                     | 大小                     | 更新时间                              |    |                   |
|               | dog病理报告.pdf              | 170.5 KB               | 2025-01-14 13:37                  |    | :                 |
|               | 共1项                      |                        | < 1/1                             | 下载 |                   |
|               |                          |                        |                                   | 删除 |                   |

4. 删除文件:选择需要删除的文件,点击列表右侧的...,在下拉列表 中选择 **删除**。删除后不可恢复,请谨慎操作!

## 模型广场

模型广场提供多样化的模型选择,涵盖文本生成、图像理解、语音合成等领域,集成了来自通义千问、Mistral、Meta、Cohere等提供商的数百个模型。用户可根据业务需求灵活部署模型,实现高效的实时推理。

### 筛选模型

通过模型广场的标签,可以快速检索模型列表,支持标签多选,也可以随时清 空筛选条件。

| 搜索   | Q  |      |      |      |         |          |      |      |      |      |      |        |
|------|----|------|------|------|---------|----------|------|------|------|------|------|--------|
| 提供商  | 全部 | 通义千问 | 百川智能 | GLM  | Meta 微软 | DeepSeek |      |      |      |      |      |        |
| 模型类型 | 全部 | 文本生成 | 视频理解 | 视频生成 | 图片处理    | 图片理解     | 图片生成 | 向量模型 | 重排模型 | 语音合成 | 语音识别 |        |
|      |    |      |      |      |         |          |      |      |      |      |      | 收起筛选 ^ |

- 支持的筛选标签有:
  - 提供商:如百川智能、GLM、Meta 等
  - 模型类型:如文本生成、视觉理解、视频生成等
- 也可以输入关键词快速定位某一种模型

### 体验模型

光标悬浮到某个模型卡片上,点击 体验 图标,即可使用默认的语料库,开始体验 AI 对话。

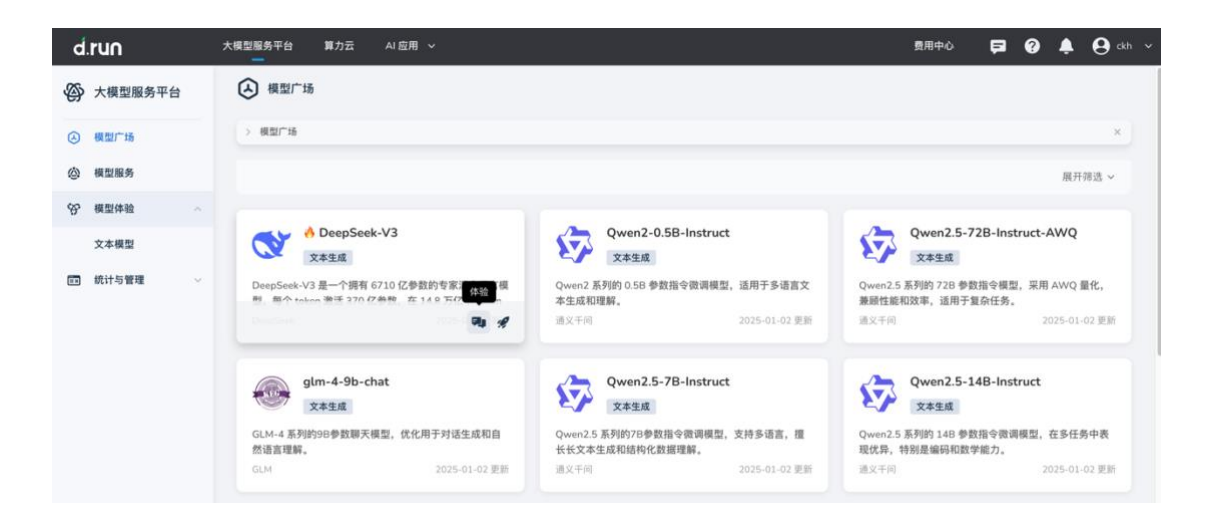

在聊天界面右上角,点击 切换模型,可以选择不同的模型进行对话。

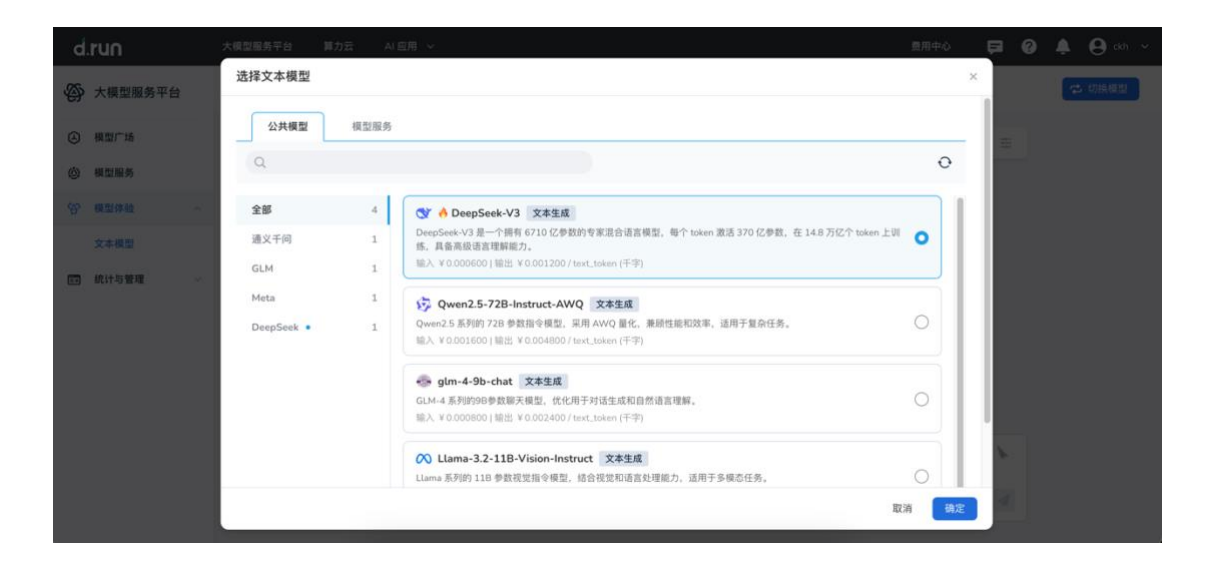

部署模型

可以从模型广场或者模型服务页面轻松模型部署。参见各项参数说明。模型部署

可以从模型广场或者模型服务中进行模型部署。各个参数说明如下:

- 选择需要部署的模型(如 Qwen2-0.5B-Instruct),确保选择的模型 符合您的业务需求和任务场景
- 模型服务名称,需满足以下要求
  - 长度限制: 2-64 个字符

- 字符限制: 仅支持小写字母、数字、短横线(-),且必须以小写字母或数字开头和结尾
- 示例: text-gen-service 或 model-01
- 区域
- 选择服务部署的区域(如"上海二区")
- 区域选择需根据业务覆盖范围和延迟要求进行选择
- 实例数
  - 配置需要部署的实例数量。默认值:1
  - 实例说明:实例数量越多,服务的并发能力越强,但成本也会相应增加
- 计费方式。d.run 提供两种计费模式:
  - 按量付费:
    - 实时按使用量计费,适合短期使用或动态需 求的用户
    - 费用公式: 实例数 × 每小时费用
    - 示例: 1 实例 × 3 元/小时 = 3 元/小时
  - 包年包月(暂不支持):
    - 提前购买服务实例,价格相对优惠,适合长期使用的用户
    - 选择此模式后,系统会提示对应的年费或月费价格
- 查看配置费用
  - 页面底部会自动显示配置费用的计算公式及预计费用
  - 示例:
- 配置费用: 3 元/小时
- 计算公式: 1 (实例数) ×3 元/小时

# 模型服务

模型服务是一项将开源或微调后的大语言模型快速部署为可调用服务的解决方案。通过一键部署,将复杂的模型管理简化为标准化的服务形式,适配主流模型服务的 API 调用能力,满足即开即用的需求。

- 模型服务允许用户调用所选模型执行任务,如文本生成、对话处理、图像生成等。
- 支持模型在线体验。

模型服务详情中包含了该服务的基本信息、授权方式以及调用示例。

## 基本信息

- 模型服务名称:当前服务的名称,用于标识该模型服务
- 访问路径名称:每个模型服务都有唯一的路径名称
- 模型类型:当前服务使用的模型
- 状态:当前服务的状态
- 计费方式: 当前服务的计费方式

## 授权方式

- API-Key 授权:
  - 所有 API 请求均需要在 HTTP Header 中添加 Authorization 字 段, 用于验证身份
  - 格式: Authorization: Bearer {API\_KEY}
  - 您可以通过页面中的"查看我的 API-Key"链接获取密钥
- 安全建议:将 API-Key 存储在后端服务器,避免将密钥暴露在客户 端代码中,防止泄露

## 调用 API 示例

• 请求地址: POST 请求地址为 https://sh-02.d.run/v1/chat/completions

### 请求示例: 使用 curl 调用 API

```
curl 'https://sh-02.d.run/v1/chat/completions' \
    -H "Content-Type: application/json" \
    -H "Authorization: Bearer <Your API Key here>" \
    -d '{
        "model": "u-8105f7322477/test",
        "messages": [{"role": "user", "content": "Say this is a test!"}],
        "temperature": 0.7
}'
```

```
参数说明:
```

- model: 模型服务的访问路径名称(如 u-8105f7322477/test)。
- messages: 对话历史列表,包含用户输入,例如:
- •[{"role": "user", "content": "Say this is a test!"}]
- temperature: 控制生成结果的随机性,值越高生成越有创意,值越低生成越稳定。

```
响应示例
```

{

```
"id": "cmp-1d033c426254417b7b0675303b1d300",
"object": "chat.completion",
"created": 1733724462,
"model": "u-8105f7322477/test",
"choices": [
  {
     "index": 0,
     "message": {
       "role": "assistant",
       "content": "I am a large language model. How can I assist you today?"
     },
     "tool_calls": []
  }
],
"usage": {
  "prompt_tokens": 25,
  "completion_tokens": 15,
  "total_tokens": 40
}
```

响应字段说明:

}

- id: 生成结果的唯一标识符。
- model: 所调用的模型服务 ID。
- choices: 模型生成的结果数组。
  - message: 生成的内容。
  - content: 模型生成的文本内容。
- usage: 本次调用的 Token 使用情况:
  - prompt\_tokens: 用户输入的 Token 数量。
  - completion\_tokens: 生成结果的 Token 数量。

13 / 58

- total\_tokens: 总使用量。
- 集成开发示例

### Python 示例代码

```
# Compatible with OpenAI Python library v1.0.0 and above
```

```
from openai import OpenAI

client = OpenAI(
    base_url="https://sh-02.d.run/v1/",
    api_key="<Your API Key here>"
)

messages = [
    {"role": "user", "content": "hello!"},
    {"role": "user", "content": "Say this is test?"}
]

response = client.chat.completions.create(
    model="u-8105f7322477/test",
    messages=messages
```

```
)
```

content = response.choices[0].message.content

```
print(content)
```

### node.js 示例代码

```
const OpenAI = require('openai');
const openai = new OpenAI({
    baseURL: 'https://sh-02.d.run/v1',
    apiKey: '<Your API Key here>',
});
async function getData() {
    try {
        const chatCompletion = await openai.chat.completions.create({
        model: 'u-8105f7322477/test',
        messages: [
```

```
{ role: 'user', content: 'hello!' },
    { role: 'user', content: 'how are you?' },
    ],
    ],
  });
console.log(chatCompletion.choices[0].message.content);
} catch (error) {
    if (error instanceof OpenAI.APIError) {
        console.error('API Error:', error.status, error.message);
        console.error('Error details:', error.error);
    } else {
        console.error('Unexpected error:', error);
    }
}
```

getData();

}

# API Key 管理

API Key 是调用模型服务的核心凭证,用于验证用户身份并保护数据安全。

功能说明

- API Key 作用:
  - API Key 是调用模型服务的必要凭证,用于身份验证
  - 通过 API Key, 您可以安全地调用已部署的模型服务
- 安全提示:
  - 请妥善保管 API Key, 避免暴露到客户端代码或公共环境中
  - 如果 API Key 泄露,请及时删除并重新生成新的 Key

## 创建 API Key

- 1. 在 API Key 管理 页面中,点击右上角的 创建 按钮
- 2. 在弹出的窗口中,填写 API Key 的名称(如 test-key),用于标识该 Key 的 用途或所属项目
- 3. 点击确定,系统将生成一个新的 API Key

Note

创建完成后请在首次显示时保存 API Key,后续不会再次显示完整密钥。

## 查看 API Key

- 在 API Key 列表中, 会显示已创建的所有 API Key:
  - 名称: API Key 的标识名称, 便于用户区分不同用途的 Key
  - API Key: 部分显示密钥内容, 仅用于参考
  - 创建时间: API Key 的生成时间
- 点击右上角的刷新按钮可以更新 Key 列表

## 删除 API Key

- 1. 在列表中找到需要删除的 API Key。
- 2. 点击某一行,可以执行删除操作
- 3. 在弹窗中确认删除操作
- 4. 删除后,该 API Key 将立即失效,所有依赖于此 Key 的服务调用将被拒绝

## 使用 API Key 调用服务

在调用模型服务时, 需在 HTTP 请求头中添加以下字段:

Authorization: Bearer {API\_KEY}

### 示例:

curl 'https://sh-02.d.run/v1/chat/completions'  $\$ 

-H "Content-Type: application/json"  $\setminus$ 

-H "Authorization: Bearer sk-x1VDTAFB7Ra1hldATbncOa\_dddVttDvRHQibTA-Oi7ucU" \

#### -d '{

"model": "u-8105f7322477/test",

"messages": [{"role": "user", "content": "Hello, model!"}],

"temperature": 0.7

}'

### 注意事项

• API Key 数量限制:每个账号允许创建的 API Key 数量有限,请根据需要合理分配

QC / QT

- 密钥泄露处理: 如果发现密钥泄露,请立即删除旧密钥并重新创建新密钥
- Key 的权限管理:不同的 API Key 可用于不同的项目或服务,便于权限隔离
- 定期更新密钥:为了安全性,建议定期删除旧 Key 并生成新 Key

# AI 应用功能特性

智能问答的功能特性参见下表:

| 模块   | 功能            | 描述                                               |
|------|---------------|--------------------------------------------------|
| 对迁升出 | 上下文感知智能<br>问答 | 关联应用语料库,实现具备上下文感知的智能问答功能                         |
| 刈山切肥 | 用户互动优化        | 支持用户对 AI 回答进行 评价、复制、重新生成、删除对话或提交反 馈,提升用户体验       |
|      | 应用生命周期管<br>理  | 提供从 <b>创建、部署、监控到维护</b> 的全生命周期管理                  |
| 应用中心 | 环境隔离          | 支持工作空间的绑定或解绑,实现 <b>环境隔离</b> ,保障应用安全              |
|      | 模型服务集成        | 集成 GLM、Llama 等模型服务,提升 RAG(检索增强生成)应用的 效率          |
|      | 多样化配置选项       | 提供 AI 配置、语料库关联、检索策略等选项,优化 AI 回答质量                |
|      | 应用密钥支持        | 支持生成 应用密钥,用于 OpenAPI 对话的安全访问                     |
|      | 应用链接分享        | 允许通过 链接分享应用,并支持 H5 页面展示以便于移动端使用                  |
|      | 对话过程查看        | 支持查看完整的 对话过程,提升用户体验和问题排查效率                       |
|      | 组合应用支持        | 支持 组合应用进行意图识别,增强复杂场景处理能力                         |
|      | 语言翻译支持        | 支持用户输入内容的翻译,提高语料匹配的准确性                           |
|      | 多语言回答选择       | 允许用户选择 AI 回答的 语言,满足多语言场景的需求                      |
|      | 全文阅读应用支<br>持  | 新增全文阅读应用,支持展示 <b>图片内容</b>                        |
|      | 数字与化学公式<br>支持 | 支持 <b>数学公式和化学方程式</b> 的显示,提升学术与科研场景的使用体验          |
|      | 多种导入方式        | 支持 <b>标准导入、格式化导入、手动导入、图文导入</b> 等多种方式管理语<br>料库    |
|      | 智能分片          | 支持按分割符或大小 自动分片,并可通过插件自定义分片逻辑                     |
| 语料库管 | 数据安全与隔离       | 支持设置语料库的访问级别,确保 数据安全与隔离                          |
| 理    | 文件上传预览        | 在文件上传时,新增 <b>分片信息预览</b> 功能                       |
|      | 便捷的数据导出       | 支持 CSV 和 Excel 格式的语料数据导出,方便后续分析与处理               |
|      | OpenAPI 功能增强  | 支持 <b>文件上传、分片处理及向量化</b> 功能                       |
|      | 关键指标分析        | 提供 <b>问答质量、次数、分片质量、命中率</b> 等关键指标的分析,帮助优<br>化问答服务 |
| 数据分析 | 用户反馈处理        | 收集并处理用户的 <b>反馈信息</b> ,持续改进问答服务,提升满意度             |
|      | 反馈追踪与优化       | <b>追踪用户反馈</b> ,确保问题及时解决,不断优化用户体验                 |

## 创建应用

本页介绍如何在应用中心创建一个应用。

### 创建 RAG 应用

1. 在 应用中心 页面中,点击 创建 按钮,选择创建 RAG 应用

| 😑 🛟 DaoCloud    |              |    |               |       | <b>P</b> (0     | 💄 😫 admin 🗸  |
|-----------------|--------------|----|---------------|-------|-----------------|--------------|
| 🙀 智能问答          | 应用中心         |    |               |       |                 | Í            |
| 🚸 testyh 🛛 🔁    | 所有应用 ~ Q 搜索  |    |               | 不击点   | 同的应用类型,进入创建应用页面 | 0)# V        |
| 88 应用中心         |              |    |               |       |                 | RAG 应用       |
| 印 语料库           | ●答质量         |    | test21<br>未发布 |       | 全文阅读            | 组合应用<br>全文阅读 |
| 最近使用            | 测试问答质量       |    | Ŧ             |       | asdas           |              |
| 😺 问答质量          |              | (ñ |               | ··· 🕫 |                 | ··· @        |
| 🛃 全文阅读command-r |              |    |               |       |                 |              |
| 🜌 JAK VS 单抗     | RAG应用<br>表发布 |    | 全文阅读1014      |       | 1011            |              |
| 🛃 全文阅读          | 测试RAG应用      |    | 测试全文阅读1014    |       | 1011            |              |
| 😫 全文阅读1014      |              | A  |               | 页     |                 | ··· @        |
| 〈二 插件管理         |              |    |               |       |                 |              |
| 数据分析 ~          | 启瑞           |    | JAK VS 单抗     |       | 全文阅读1011        |              |
| 已 我的反馈          | 未发布          |    | IAK VS MH     |       | 未发布             |              |
| ⑥ 系统配置          | Acca MB      | A  | NUV A.9 thing | ··· @ | 90389+          | 1            |

- 2. 填写应用基础信息
  - 上传应用图标:选择 jpg、jpeg 或 png 格式的图片,确保文件 大小不超过 10MB。
  - 输入应用名称:限制在 20 个字符以内。
  - 填写应用简介:简介应用,不超过 100 个字符。
  - **应用调试**:选择开启,开启后,对话界面将显示对话的处理过程。

### 3. AI 配置

- 选择大语言模型服务:决定是使用本地模型服务还是在线模型服务(例如 Azure Open AI 或文心一言)。
- 设置随机度:调整模型回答的创造性/发散性程度。
- **重复惩罚**:减少生成的文本中重复的内容,默认值为1,值越 大,越不会生成重复的内容。
- 向量化模型:应用选择的向量化模型及向量化模型服务。
- **系统提示词**:指定模型所扮演的角色,它的能力,以及你希望它 在跟你对话或者帮助你生成内容时的一些规则。
- 命中语料库时的模版:为模型提供检索和回答问题的模板。

• **未命中语料库时的模版**:提供模型在检索不到相似语料时的通用 提示词。

### Note

- 命中语料库时的模版:当检索到相似语料的时候,会使用语料库提示词模板。模板内容包含通过相似度搜索得到的知识块 {corpus\_search\_content}、用户的输入 {corpus\_search\_content}。这些变量将被替换成对应的文本,发送给大模型,进行问答。
- 做一个知识问答游戏:
- 1. 回答内容必须在"{corpus\_search\_content}"中。
- 2.如果问题在所提供的资料信息内无法找到,您会回答:"抱歉,资料 库已知的信息中,没有找到您需要的结果,请尝试修改引用的资料库 或使用模型自有能力回答。"
- {user\_inputs\_content}
- 未命中语料库时的模版:当检索不到相似语料的时候, 会使用嵌入提示词模板。嵌入的提示词拼接在用户的问题之前,作为通用的约定提示来引导应用模型进行回答输出。
- 4. 关联语料库
  - 选择向量化模型:确定用于问题向量化的模型。
  - 选择语料库:从已有的语料库中选择一个或多个用于模型检索。

### 5. 设置检索策略

- 检索预处理: 支持自定义插件进行问答预处理。
- 检索知识块数:决定提供给模型的知识块数量。
- 相似度:设置知识块匹配的严格程度。
- 重排序: 启用或禁用重排序模型以改进结果排序。
- 仅语料回答:开启后,模型只会按照匹配到的语料内容回答。
- 图文模式: 控制是否以及如何输出图文内容。
- 图文分片最大数:确定在一个对话中最多输出多少图片。
- 图文相似度:设置图片匹配的严格程度。
- 6. 设置记忆策略
  - 最近聊天记忆轮数:设置对话历史的轮数或回合数。
- 7. 保存并发布应用
  - 点击保存按钮,应用设置完成,应用会保存成草稿状态。

#### Note

请确保按照上述步骤仔细填写和配置应用的各个方面,以确保应用 能够准确和高效地响应用户的需求。

点击 发布 按钮,应用将会被发布到应用中心,用户可以在应用
 中心中找到并使用您的应用。

| 😑 🗘 D      | aoCloud    |                |                         | I        | <b>a</b> 6 | •   | 😫 admin 🗸 |
|------------|------------|----------------|-------------------------|----------|------------|-----|-----------|
| 💣 智能问答     | <b>←</b> f | 创建RAG应用 草稿     | 今天 14:41:41 保存          |          |            | 保存  | \$ 发布     |
| 🚸 testyh   | 4          |                |                         | 点击保存后,可以 | 进行发行       | र्व | :         |
| 88 应用中心    |            | 基础设置           |                         |          |            |     |           |
| 印 语料库      |            |                |                         |          |            |     |           |
| 最近使用       |            |                | ×.                      |          |            |     | - I       |
| 😺 问答质量     |            | <b>应</b> 用名称 ★ | test应用                  |          |            |     |           |
| 🛃 全文阅读cc   | mmand-r    | 应用简介 •         | test                    |          |            |     |           |
| 🛃 JAK VS 单 | ħ          |                |                         |          |            |     |           |
| ፊ 全文阅读     |            | 应用调试           | 同用                      |          |            |     |           |
| 🕵 全文阅读10   | 14         |                | 开启后,对话界面将显示对话的处理过程      |          |            |     |           |
| <□ 插件管理    |            | AI 配置          |                         |          |            |     |           |
| 🕑 数据分析     | ~          | 大语言模型服务。       | ○ 本地模型服务 ○ 在线模型服务       |          |            |     |           |
| 🖏 我的反馈     |            |                | 豆包 ~ Doubao-lite-128k ~ |          |            |     |           |
| ③ 系统配置     |            | 廢机度 •          | 0.01                    |          |            |     |           |
|            |            |                | 严谨 发散                   | τ        |            |     | *         |

### 创建全文阅读应用

1. 在 应用中心 页面中,点击 创建 按钮,选择创建 全文阅读 应用

| = 🛟 DaoCloud    |              |       |               |        | <b>9</b> Q      | 🔶 😫 admin 🗸  |
|-----------------|--------------|-------|---------------|--------|-----------------|--------------|
| 會 智能问答          | 应用中心         |       |               |        |                 | Î            |
| 🚸 testyh 🛛 🔁    | 所有应用 V Q 搜索  |       |               | 点击不同   | 司的应用类型,进入创建应用页面 | 0 🗰 🗸        |
| 88 应用中心         |              |       |               |        |                 | RAG 应用       |
| 印 语料库           | ● 何答质量       |       | test21<br>未发布 |        | 全文阅读            | 组合应用<br>全文阅读 |
| 最近使用            | 测试问答质量       |       | 天             |        | asdas           |              |
| 🔛 问答质量          |              | (D    |               | ··· 4  |                 | ··· @        |
| 😺 全文阅读command-r |              |       |               |        |                 |              |
| 🥪 JAK VS 单抗     | RAG应用<br>未发布 |       | 全文阅读1014      |        | 1011            |              |
| 🛃 全文阅读          | 测试RAG应用      |       | 测试全文阅读1014    |        | 1011            |              |
| 😫 全文阅读1014      |              | ··· 🕫 |               | ··· (A |                 | ··· @        |
| <↓ 插件管理         |              |       |               |        |                 |              |
| 🕒 数据分析 🗸 🗸      | 启瑞           |       | JAK VS 单抗     |        | 全文阅读1011        |              |
| 日 我的反馈          | 未发布          |       | IAK VS 前抗     |        | 未发布             |              |
| ⑥ 系统配置          | 0-479        | ··· A |               | ··· @  | 1/2 mg          | 4            |

- 2. 填写应用基础信息
  - 上传应用图标:选择 jpg、jpeg 或 png 格式的图片,确保文件 大小不超过 10MB。
  - 输入应用名称:限制在 20 个字符以内。
  - 填写应用简介:简介应用,不超过 100 个字符。
- 3. AI 配置

- 选择大语言模型服务:决定是使用本地模型服务还是在线模型服务(例如 Azure Open AI 或文心一言)。
- 设置随机度:调整模型回答的创造性/发散性程度。
- 提示词:为模型提供检索和回答问题的模板。
- 4. 保存并发布应用
  - 点击保存按钮,应用设置完成,应用会保存成草稿状态。

### Note

请确保按照上述步骤仔细填写和配置应用的各个方面,以确保应用 能够准确和高效地响应用户的需求。

点击 发布 按钮,应用将会被发布到应用中心,用户可以在应用
 中心中找到并使用您的应用。

| ≡  | 🛟 DaoCloud     |                                                                                                    | <b>9 0 4</b> 8 | admin 🗸 |
|----|----------------|----------------------------------------------------------------------------------------------------|----------------|---------|
| ċ  | 智能问答           | ← 创建全文阅读应用                                                                                                    | 保存             | √2 发布   |
| -  | testyh 🔁       |                                                                                                    |                |         |
| 88 | 应用中心           | 凝結的设置                                                                                                    |                |         |
| Ф  | 语料库            |                                                                                                    |                | - 11    |
| 輸送 | 使用             |                                                                                                    |                | - 11    |
|    | 测试20241203     | 应用名称 ·                                                                                                    |                | - 11    |
|    | test-bge       | 倉用職合 ◆                                                                                                    |                | - 11    |
|    | ymxceshi       |                                                                                                    |                | - 11    |
| 2  | 全文阅读command-r  | AI 配置                                                                                                    |                | - 11    |
| 2  | testyh-chatgim | 大頂音機型服務 ◆ ◎ 本地模型服务 ○ 在这模型服务                                                                                             |                | - 11    |
| ŝ  | 插件管理           | *******                                                                                                    |                | - 11    |
| G  | 数据分析           | NIC1/PSC2007                                                                                                    |                | - 11    |
| Ð  | 我的反馈           | 16880版 • 0.01 ① 〇<br>严選 划数                                                                                              |                | - 11    |
| ٢  | 系统配置           | 線示詞<br>在構成電源(原向者時)、等可以使用以下合位時:<br>- farticle:用手の中期料的合位時,系統会将其種語力法認約會中面料。<br>- (question):用于用中的问题的合位時,系統会将其種語力用中提出的具体问题。 |                |         |
|    |                |                                                                                                    |                | v       |

### 创建组合应用

1. 在 应用中心 页面中,点击 创建 按钮,选择创建 组合应用

| 😑 🛟 DaoCloud    |             |       |               |        | Þ (             | 🗿 🌲 😝 admin 🗸 |
|-----------------|-------------|-------|---------------|--------|-----------------|---------------|
| 🙀 智能问答          | 应用中心        |       |               |        |                 |               |
| 🚸 testyh 🛛 🛱    | 所有应用 > Q 搜索 |       |               | 点击不    | 同的应用类型,进入创建应用页面 | O Dist v      |
| 88 应用中心         |             |       |               |        |                 | RAG 应用        |
| 印 语料库           | ● 向答质量      |       | test21<br>未发布 |        | 全文阅读            | 组合应用 全文阅读     |
| 最近使用            | 测试问答质量      |       | Æ             |        | asdas           |               |
| 😡 问答质量          |             | ··· @ |               | 4      |                 | ··· @         |
| 🛃 全文阅读command-r |             |       |               |        |                 |               |
| 😡 JAK VS 单抗     | RAG应用       |       | 全文阅读1014      |        | 1011            |               |
| 😡 全文阅读          | 测试RAG应用     |       | 测试全文阅读1014    |        | 1011            |               |
| 🚰 全文阅读1014      |             | ··· A |               | ··· @  |                 | ··· (A        |
| 〈、〕 插件管理        |             |       |               |        |                 |               |
| 数据分析            | 启瑞          |       | JAK VS 单抗     |        | 全文阅读1011        |               |
| 🕞 我的反馈          | 未发布         |       |               |        | 未发布             |               |
| ③ 系统配置          | Acca 400    | A     | NUK 42 101    | ··· (A | 63 III-         | ··· A         |

- 2. 填写应用基础信息
  - 上传应用图标:选择 jpg、jpeg 或 png 格式的图片,确保文件 大小不超过 10MB。
  - 输入应用名称:限制在 20 个字符以内。
  - 填写应用简介:简介应用,不超过 100 个字符。
  - **应用调试**:选择开启,开启后,对话界面将显示对话的处理过程。
- 3. AI 配置
  - 选择大语言模型服务:决定是使用本地模型服务还是在线模型服务(例如 Azure Open AI 或文心一言)。
  - 应用选择提示词:为模型提供检索和回答问题的模板。

#### Note

提示词中需要设置不同应用的 ID,应用 ID 从应用配置下的应用中 复制获取。

- 4. 应用配置
  - 选择应用:选择应用中心下可以正常对话的应用。
  - 复制 ID:用于填入提示词中,实现模型对话时选择不同应用。
- 5. 保存并发布应用
  - 点击保存按钮,应用设置完成,应用会保存成草稿状态。

请确保按照上述步骤仔细填写和配置应用的各个方面,以确保应用 能够准确和高效地响应用户的需求。 点击 发布 按钮,应用将会被发布到应用中心,用户可以在应用
 中心中找到并使用您的应用。

| = 🗘 DaoClou       | ıd                               |                                                                             | 0    | e edmin 🗸 |
|-------------------|----------------------------------|-----------------------------------------------------------------------------|------|-----------|
| ← 编辑组合应用 👘        | 蹑-2024-09-04 16:51:50 保存         |                                                                             | 1927 | 7 A 1275  |
| 基础设置              | s.                               | алын - жылал (с) б<br>жаза - жылал (с) б<br>жаза - жылал (с) б              |      |           |
| 应用名称。<br>应用语介 。   | OHC線由約平 (图)<br>OHC線由約平 (图)       |                                                                             |      |           |
| 动用铜试              | <b>走走用</b><br>开启点,对此用最优型分时出的处理过程 | онсаляни (?)         й         ×           онсаляни (?)         ×         × |      |           |
| AI 配置<br>大语言相型服务。 | ○ 本地模型服务 ● 在该模型服务                | 開放後4546月間(子) ● ×     X (子) ● ×     X (子)                                    |      |           |
|                   | 冠臨 v Doubao-pro-32k v            |                                                                             |      |           |
| 成用选择继示调。          |                                  |                                                                             |      |           |

# 应用对话说明

**对话**是 ChatGPT 出现后最常见的获取资讯方式。在 d.run 中,一个应用被发 布之后,即可使用对话功能。您可以在对话中关联语料库后自由提问,可以随 时查阅历史记录,另外导航栏还列出了最近使用的对话。

## 日常对话

### RAG 应用

1. 在左侧导航栏,点击 应用中心,选择已发布的 RAG 类型的应用, 点击右下角的对话图标。

| 😑 🛟 DaoCloud    |               |       |                                         |            | P             |        |
|-----------------|---------------|-------|-----------------------------------------|------------|---------------|--------|
| 會 智能问答          | 应用中心          |       |                                         |            |               | Î      |
| 🚸 testyh 🛛 🔁    | 所有应用 > Q 搜索   |       |                                         |            |               | 0 🕬 🗸  |
| 88 应用中心         |               |       |                                         |            |               |        |
| 印 语料库           | test应用<br>未发布 |       | 「「「」」「「」」「」」「「」」「」」「「」」「」」「」」「」」「」」「」」「 |            | test21<br>未发布 |        |
| 最近使用            | test          |       | 測试回答质量                                  |            | 天             |        |
| 🔛 问答质量          |               | ··· A |                                         | ··· (8     |               | ··· 4  |
| <b>RAG应</b> 用   |               |       | RAG 应用                                  |            |               |        |
| 📓 全文阅读command-r | 全文阅读          |       | RAG应用                                   |            | 全文阅读1014      |        |
| 😡 JAK VS 单抗     | asdas         |       | 测试RAG应用                                 | 点击按钮进入对话页面 | 测试全文阅读1014    |        |
| 🔛 全文阅读          |               | 画     |                                         |            |               | ··· @  |
| 〈〉 插件管理         |               |       |                                         |            |               |        |
| 🕑 数据分析 🗸        | 1011          |       | ▶ 启瑞                                    |            | JAK VS 单抗     |        |
| 🗊 我的反馈          |               |       | 未发布                                     |            |               |        |
| ⑦ 系统配置          | 1011          | ··· @ | 后期                                      | 4          | ///K VS 中的    | ··· (B |

2. 在对话框中输入问题,点击发送,或敲击回车键,进行对话。

| 😑 🛟 DaoCloud            |                                  |                                                                                                    | 🛱 💡 🌲 😫 admin 🗸           |
|-------------------------|----------------------------------|----------------------------------------------------------------------------------------------------|---------------------------|
| 🙀 智能问答                  | 历史记录                             | j 📀                                                                                                    | 适配问题语言 >                  |
| ♦ testyh                | (→ 新建对话                          |                                                                                                    | 红烧肉怎么做                    |
| 88 应用中心                 | 新建对话<br>2024-10-31 12:16:33      |                                                                                                    | comb Mill. Score and last |
| 口 语料库                   | nihao<br>2024-10-16 13:52:03     | 红烧肉是一道经典的中国菜肴,以下是制作红烧肉的步骤:<br>材料:                                                                                                    |                           |
| <sub>戰近使用</sub><br>回答质量 | <b>si</b><br>2024-10-15 13:43:11 | - 1 磅强肉(或牛肉),切成小块<br>- 2 大蒜 1 叩吃片                                                                                                    |                           |
| <b>RAG应</b> 用           | 给我一首古诗<br>2024-10-15 13:37:31    | • 2 个生姜,切成片                                                                                                    |                           |
| 🛃 全文阅读command-r         | <b>你好</b><br>2024-10-15 10:55:29 | <ul> <li>2 济匙生抽</li> <li>1 济匙老抽</li> </ul>                                                                                                    |                           |
| 🐼 🛛 JAK VS 单抗           | asdasda                          | <ul> <li>1 茶匙糖</li> </ul>                                                                                                    |                           |
| 😺 全文阅读                  | 6767                             | • 1 茶匙盐                                                                                                    |                           |
| < <p>⟨┐ 插件管理</p>        | 2024-10-14 10:42:39              | <ul> <li>1/2 茶匙黑胡椒粉</li> <li>2 活動精神油</li> </ul>                                                                                                    |                           |
| ③ 数据分析 ~                | <b>你好</b><br>2024-10-14 10541:19 | - c / xxxer u = xxxer u = |                           |
| 🗊 我的反馈                  | 你是谁<br>2024-10-14 10:38:08       | 有问题尽管问我                                                                                                    | 发送按钮                      |
| ③ 系统配置                  | 红烧肉怎么做<br>2024-10-14 10-37-12 :  | ① 可关联语料库                                                                                                    |                           |
|                         |                                  | ▼ 模型也可能会犯错,请核查重要信息。                                                                                                    |                           |

## 全文阅读应用

1. 在左侧导航栏,点击 **应用中心**,选择已发布的 **全文阅读** 类型的应 用,点击右下角的对话图标。

| = 🛟 DaoCloud    |                          |       |         |       | Ę             | I 🛛 🔺 | \rm 9 admin 🗸 |
|-----------------|--------------------------|-------|---------|-------|---------------|-------|---------------|
| 💮 智能问答          | 应用中心                     |       |         |       |               |       | ĺ             |
| 🚸 testyh 😴      | 所有应用 > Q 搜索              |       |         |       |               | 0     | 创建 ~          |
| 88 应用中心         |                          |       |         |       |               |       |               |
| 印语料库            | test应用<br><sub>未发告</sub> |       | 问答质量    |       | test21<br>未发布 |       |               |
| 最近使用            | test                     |       | 測试问答质量  |       | 天             |       |               |
| 📓 向答质量          |                          | … ⊲   |         | ··· @ |               |       | … ⊿           |
| <b>RAG应</b> 用   |                          |       |         |       | 全文网读          |       | _             |
| 📓 全文阅读command-r | 全文阅读                     |       | RAG应用   |       | 全文阅读1014      |       |               |
| 😡 JAK VS 单抗     | asdas                    |       | 测试RAG应用 |       | 测试全文阅读1014    | 点击图标进 | 入对话页面         |
| 🔛 全文阅读          |                          | ··· 🔊 |         | … 周   |               |       | ··· 🔊         |
| (六) 插件管理        |                          |       |         |       |               |       | _             |
| 数据分析            | 1011                     |       | 启瑞      |       | JAK VS 单抗     |       |               |
| 🗊 我的反馈          |                          |       | 未发布     |       | <b></b>       |       |               |
| ③ 系统配置          | 1011                     | ··· @ | 后端      | \$    | JAK VS 単抗     |       | ··· @         |

 在对话框右下角上传文件,根据文件内容进行提问对话。点击发 送,或敲击回车键,进行对话。

| 🕂 🗘 DaoCloud             |                                   |   | 🛱 😧 🌲 😝 admin                                                                                               |
|--------------------------|-----------------------------------|---|----------------------------------------------------------------------------------------------------|
| 🙀 智能问答                   | 历史记录                              |   | drundocx 适到问题语言                                                                                             |
| 🚸 testyh 🛛 🔁             | 🕀 新建对话                            |   |                                                                                                    |
| 88 应用中心                  | nihao<br>2024-10-16 09:59:11      |   | 如何创建智能问答的应用                                                                                                 |
| □ 语料库                    | 你好                                |   | 🚱 很抱歉,您未提供关于如何创建智能问答应用的参考内容,所以我无法按照您的要求进行回答。如果您能                                                            |
| 設近使用                     | 2029-10-14 17947960               |   | 提供相关参考内容,我将很乐意根据内容为您解答如何创建智能问答的应用。                                                                          |
| 🥑 问答质量                   | 2024-10-14 10:43:13               |   |                                                                                                    |
| RAG应用                    | wefdas<br>2024-10-14 10:35:29     |   | 9,83KB                                                                                                    |
| 🛃 全文阅读command-r          | <b>你是进</b><br>2024-10-14 10:25:16 |   | idit                                                                                                    |
| 🛃 JAK VS 单抗              | 红烧肉怎么做                            |   |                                                                                                    |
| 🖉 全文阅读                   | 2024-10-14 10:18:54               |   | 您的问题不太明确。您是想让我根据"ThisIS Test1111 "进行某些具体的操作或回答某些方面的问题吗?例<br>如 您是想让我解释这段内容的会议 还是相让我基于这段内容进行进一步的创作呢? 请您提供更详细的 |
| ↓ 插件管理                   | 你是谁<br>2024-10-14 10:17:47        |   | 问题描述,以便我能更好地为您提供帮助。                                                                                         |
| 10 101124346             | 你好                                |   | 上传文件,根据文件内容进行问答                                                                                             |
|                          | 2024-10-14 10:17:44               |   | <ul> <li>会议纪要 docx</li> <li>文件大小: @大21 M</li> </ul>                                                         |
| 浸 我的反馈                   | 总结下这篇文章<br>2024-10-14 10:15:19    |   | ■ 11.82K8 • 文件规程: docx                                                                                      |
| <ol> <li>系统配置</li> </ol> | 你好                                |   | 总结下这篇文档的主题                                                                                                  |
|                          | 2007 10 14 10 1420                | * | 模型也可能会犯错,请核查重要信息。                                                                                           |

### 组合应用

1. 在左侧导航栏,点击 **应用中心**,选择已发布的 **组合应用** 类型的应 用,点击右下角的对话图标。

| 😑 🎲 DaoCloud             |                              |        |                                         |         |                              | <b>P 0</b> | 🌲 😫 admin 🗸    |
|--------------------------|------------------------------|--------|-----------------------------------------|---------|------------------------------|------------|----------------|
| 💮 智能问答                   | 应用中心                         |        |                                         |         |                              |            |                |
| 🚸 testyh 🛛 🛱             | 所有应用 > Q 表示                  |        |                                         |         |                              | 0          | dilik v        |
| 88 应用中心                  |                              |        | 组合应用                                    |         |                              |            |                |
| 〇〇 语料库                   | <b>应用B</b><br><sub>未发布</sub> |        | OHC综合助手(组)<br><sup>部分公开</sup>           |         | 」 端送接待应用(子)                  |            |                |
| 最近使用                     | 应用B                          |        | OHC综合助手 (组)                             | 点击进入对话  | 闡送接待应用 (子)                   |            |                |
| 题 测试20241203             |                              | 1      |                                         | ··· [I] |                              |            | <sub>(E)</sub> |
| 😺 test-bge               |                              |        |                                         |         |                              |            |                |
| ymxceshi                 | OHC通用问答+决策决裁(子)              |        | 0HC通用问答 (子)                             |         | asdasd                       |            |                |
| 😡 全文阅读command-r          | OHC通用问答+决策决裁 (子)             |        | OHC通用问答 (子)                             |         | asdasd                       |            |                |
| 😡 testyh-chatgim         |                              | "D     |                                         | ··· @   |                              |            | <sub>(E</sub>  |
| (介) 捕件管理                 |                              |        |                                         |         |                              |            |                |
| 🕒 数据分析 🗸                 | awd                          |        | DCE问答                                   |         | 医疗内科gpt无语料库                  |            |                |
| 🕞 我的反馈                   | asd                          |        | 未沒布<br>地会DCE的等语转应                       |         | デポ空源時度 apt自身終力               |            |                |
| <ol> <li>系统配置</li> </ol> |                              | ··· ,@ | AND REAL PROPERTY OF AND REAL PROPERTY. | ø       | - Construction Block and and |            | ··· .          |
|                          |                              | p.     |                                         |         |                              |            | 2.             |
|                          | <b>医疗内科</b><br>#发布           |        | <b>经</b> 组合12                           |         | <b>经</b> <sup>3</sup> 组合2    |            |                |
|                          |                              |        | _                                       |         |                              |            |                |

2. 在对话框中输入问题,点击发送,或敲击回车键,进行对话。

| 🛟 DaoCloud     |                            |   |                                                   |       |
|----------------|----------------------------|---|---------------------------------------------------|-------|
| 能问答            | 历史记录                       |   |                                                   | (tab) |
| admin-app 😴    | 新聞対議                       |   |                                                   | 1000  |
| 3 应用中心         | 你是進<br>2024-11-25 14-47:25 | 1 | ◎ 选择应用 2s 114ms     □                             | 收起个   |
| 语料库            |                            |   | 线则AlMold:组合应用测试<br>应用为组合应用,面括子应用                  |       |
| 使用             |                            |   | 线到限型:gpt-4 组合应用对话,会根据ID选择子应用来对话<br>模型(gpt-4)为在线模型 |       |
| 組合应用测试         |                            |   | 我别子应用: 金文词读                                       |       |
| 公证应用索引         |                            |   | 중 选择模型服务 3ms<br>我到購買: qwen-14b-chat               |       |
|                |                            |   | ✓ 插件执行 0ms                                        |       |
| 1 ±XPHKMH      |                            |   | 无需执行损件                                            |       |
| test1112       |                            |   | ✓ 语言提示词 1ms                                       |       |
| DCE5.0 copilot |                            |   | ☑ 保存会活 7ms                                        |       |
| 〕 插件管理         |                            |   | deplace 1991bil de                                |       |
| 数据分析 ~         |                            |   | ✓ 组装对击用思 8ms<br>组装金文词读文件内容                        |       |
| 我的反馈           |                            |   |                                                   |       |
| 》 系统配置         |                            |   | 例如,如果您有一个语料库,其中包含以下语料:                            |       |
|                |                            |   | • 伤咬子, 我和小明。                                      |       |
|                |                            |   | 有问题尽管问找                                           |       |
|                |                            |   | Ψ                                                 |       |
|                |                            |   | 模型也可能会犯措,请校查重要性意。                                 |       |

## 对话管理

| = 🛟 DaoCloud                                                                                                    |                                                                       | ₽ 0 ♠ €                                                                                                    | admin 🗸 |
|----------------------------------------------------------------------------------------------------|-----------------------------------------------------------------------|----------------------------------------------------------------------------------------------------|---------|
| 會 智能问答                                                                                                    | 历史记录                                                                  | 红烧肉是一道非常受欢迎的传统中式菜肴,做法如下: 适取问                                                                                                    | 题语言 🗸   |
| <ul> <li>◆ testyh ご</li> <li>※ 取用中心</li> <li>※ 取用中心</li> <li>※ 前着体</li> <li>№近世用</li> <li>※ 向首然量</li> <li>※ 全文明读command-r</li> <li>※ JAK VS 単抗</li> <li>※ 全文明读</li> </ul> |                                                                       | <ul> <li>材料:</li> <li>五花肉 500克</li> <li>生姜几片</li> <li>葱一根</li> <li>八角2颗</li> <li>八角2颗</li> <li>老庙(用于上鱼)适量</li> <li>老庙(用于调味)适量</li> <li>塘(最好是冰街) 30克左右</li> <li>料酒适量</li> <li>清水运量</li> </ul> |         |
| <ul> <li>全文阅读1014</li> <li>(六) 插件管理</li> </ul>                                                                                                    | 2024-10-14 10:43:33<br><b>(79:7</b><br>2024-10-14 10:42:39            | (做法: 清<br>1. 准备材料: 五花肉                                                                                                    | 除对话     |
| <ul> <li>数服分析</li> <li>员 我的反馈     <li>-     </li> </li></ul>                                                                                                    | <b>你好</b><br>2024-10-14 10.41:19<br><b>你是谁</b><br>2024-10-14 10:38:08 | 关联语料库有问题尽管问我 停止对话                                                                                                    | ,<br>Š  |
| ◎ 系统配置                                                                                                    | <b>红烧肉怎么做</b><br>2024-10-14 10:36:36                                  |                                                                                                    |         |

- **置顶、重命名**和**删除**:在历史记录窗格中,点击某一条对话右侧的 **,**可 以置顶、重命名和删除对话。
- 清空: 在对话页面左上角, 点击 🧹 图标, 可以清空 对话。
- 关联语料库:在输入框左下角,点击 🛄 图标,可以关联语料库。

语料库的选择: 聊天应用 会在选中的语料库中去匹配最相似的语料 作为参考,回答您的问题。显示操作成功表示已经选中语料库。也 可以取消选中某个或某些语料库。

### Info

如果无法选择和更改关联的语料库,只能添加语料库。应用的向量 化模型和语料库的向量化模型一致才可以使用。

• **停止对话**:提问后,点击输入框右侧的图标,可以在回答过程中停止对话,让助手停止输出内容。

## 几个实用图标

|        | 🛟 DaoCloud    |                                  | 🛱 😯 🌲 🔂 admin 🗸                                                  |
|--------|---------------|----------------------------------|------------------------------------------------------------------|
| å      | 智能问答          | 历史记录                             |                                                                  |
|        | testvh ct.    | (十) 新建对话                         |                                                                  |
| ~      | testyn 🌩      |                                  | 做法:                                                              |
| 96     | 应用中心          | 新建対话<br>2024-10-31 12:16:33 :    | 1. 准备材料: 五花肉切成约2厘米见方的块。生姜切片,葱切段。                                 |
| Φ      | 语料库           | nihao<br>2024-10-16 13:52:03     | 2. 均水:将切好的五花肉放入冷水中,加入几片生姜和一些料酒,大火煮开后撇去浮沫,煮约3分钟后<br>捞出,用冷水冲洗干净备用。 |
| 最近(    | 利用            | ci.                              | 3. 妙糖色:锅中放少量油,加入冰糖小火慢慢加热至冰塘融化并开始变色,注意不要炒糊了。                      |
|        | RAG应用         | SI<br>2024-10-15 13:43:11        | 4. 上色: 将焯好水的五花肉倒入锅中,快速翻炒使肉块均匀裹上糖色。                               |
|        | 问答质量          | 给我一首古诗<br>2024-10-15 13:37:31    | 5. 调味:加入足够的热水(没过肉块),再加入生油、老油调色调味,放入剩下的生姜片、葱段和八角。                 |
| ~      | 全文阅读command-r | 你好                               | 6. 炖煮:大火烧开后转小火慢炖,期间可适当翻动防止粘底。炖至汤汁浓稠,肉质软烂即可。                      |
|        | JAK VS 单抗     | 2024-10-15 10:55:29<br>asdasda   | 7. 收计:根据个人口味调整添计的多少,如果喜欢汤汁多一些可以稍微留点,如果喜欢干一点的可以继续小火收计至理想的浓度。      |
|        | 全文阅读          | 2024-10-14 10:43:33              | 8. 出锅装盘:最后撒上葱花点缀,就可以出锅享用了。                                       |
| ۵<br>۵ | 插件管理          | <b>你好</b><br>2024-10-14 10:42:39 | 评价 这道菜的关键在于炒糖色和燥炖,这样可以使肉质更加鲜嫩,味道更加浓郁。希望你能做出美味的红烧肉」               |
| ٢      | 数据分析 ~        | <b>你好</b><br>2024-10-14 10:41:19 |                                                                  |
| Ð      | 我的反馈          | 你是谁<br>2024-10-14 10:38:08       | 复制 删除<br>有问题尽管问我 删除                                              |
| 0      | 系统配置          | 红烧肉怎么做                           | φ 🚹                                                              |
|        |               | 2024-10-14 10:36:36              | ● 模型也可能会把课,博练查重要信息。                                              |

- 评价:可以点赞 👍 或点踩 🖓 某条回答,取决于您对回答内容是否满意。
- 复制:可以复制某条回答。
- 重置:可以重置、重新生成某一条回答。

### 随机度

对于重置的内容,可以通过管理员调节模型的 **随机度** 来控制聊天助 手多次回答的一致性。

若随机度高,聊天助手多次回答的结果,可能会有不一样的答案。 如果要求回答的准确度高,可以降低随机度,这样聊天助手每次生 成的结果会接近一致。

- **删除**:点击垃圾桶 图标,可以删除某条回答,此后在聊天助手上 下文对话时,将不会对删除的对话有记忆。
- **改进意见**:点击某条回答的最后一个图标 ,可以提交反馈,根据聊天助 手的回答结果好坏,在反馈中提出反馈意见。

## 如何创建语料库

- 1. 在我的语料页面中,点击创建语料按钮。
- 2. 参考下列要求填写语料库基本信息,并点击下一步。

- 语料库名称: 名称包含大小写字母、数字和符号(限制 20个字符)。
- 向量化模型服务: 可选择 bge-large-zh 和 bge-large-en。
- 可见范围: 可选择公开/私有/指定工作空间。
- **简介**:简要描述语料库中的内容信息,可包含中英文、 数字,(限制 100 个字符)。

| 😑 🞲 DaoCloud                           |                                             | 🛱 🚱 🌲 😝 admin       |
|----------------------------------------|---------------------------------------------|---------------------|
| 💮 智能问答                                 | 语料库                                         |                     |
| 🗞 admin-app 🛛 🗢                        | 本空的工具 的建语科库 ×                               | 🗘 🔿 🚺               |
| 88 应用中心                                | 名称 *                                        |                     |
| 〇〇 语料件                                 | daocloud-docs<br>最高化研想 、                    | 2024-11-06 12:03:23 |
| 假近使用                                   | ryanyuppan = waxyyuppan waxyyuppan          | 2024-11-04 15:30:33 |
| 🎆 有无犯罪记录公证                             | の見記問・ <u>A</u> 私有 O                         | 2024-10-30 13:27:46 |
| 会证应用案引                                 | 仅当和工作型间的成员可见 所有人可以使用 描述工作型间下的成员可见 test1 ### | 2024-10-29 11:01:32 |
| - 居民身份证公证                              | d.run copilot                               | 2024-10-18 18:11:48 |
| DCE5.0 copilot                         | 限文语料库                                       | 2024-10-16 17:30:42 |
|                                        | ymxceshi                                    | 2024-10-16 17:21:14 |
|                                        | 文件令入1016                                    | 2024-10-16 16:44:47 |
| <li>、 抽件管理</li>                        | 50 / 10 / 10 / 10 / 10 / 10 / 10 / 10 /     |                     |
| 數据分析 ~                                 | taati23 Kilo 65 admin                       |                     |
| 民 我的反馈                                 |                                             |                     |
| <ul> <li>         系統配置     </li> </ul> |                                             |                     |

# 管理语料库内容

点击 语料库 创建时间旁的 指钮进入语料库整理页面。

- 查看语料库中文件名称,向量化状态,文件分片数以及创建时间。
- 选择点击操作中 导出 按钮,可以将某一文件导出。
- 点击操作中 删除 按钮,可以将文件在语料库中删除。

|                                                                                                    | 🛟 DaoCloud     |                                           |        |       | <b>₽ 0</b> ♠        | 😫 admin 🗸  |
|----------------------------------------------------------------------------------------------------|----------------|-------------------------------------------|--------|-------|---------------------|------------|
| ( in the second second | 智能问答           | ⑥ 语料库 / 文件导入1016 购量化极型: bge-large-zh & 私有 |        |       | 文件                  | ₽λ         |
| 🚯 a                                                                                                    | dmin-app 🔁     | THE ALL                                   |        |       |                     |            |
| 96                                                                                                    | 应用中心           |                                           |        |       |                     | <b>0</b> 0 |
| Φ                                                                                                    | 语料库            | 文件名                                       | 向量化状态  | 文件分片数 | 创建时间                |            |
| 最近使                                                                                                    | 用              | 员工问答Q&A-v13-20240318_145613 - 副本 (2).docx | 文件处理完成 | 34    | 2024-10-16 17:51:39 |            |
| 歸                                                                                                    | 有无犯罪记录公证       | README_zh.md                              | 文件处理完成 | 17    | 3 母出                |            |
|                                                                                                    | 公证应用索引         | DCE 产品介绍.csv                              | 文件处理完成 | 4182  | <u>新除</u>           |            |
|                                                                                                    | 居民身份证公证        | 格式化-26条-位置乱序.csv                          | 文件处理完成 | 25    | 2024-10-16 17:09:23 |            |
| 2                                                                                                    | DCE5.0 copilot | 格式化-26条-单元格最高6000字符.csv                   | 文件处理完成 | 26    | 2024-10-16 17:09:23 | :          |
| 2                                                                                                    | 道客文档助手         | docx图文测试2.zip                             | 文件处理完成 | 18    | 2024-10-16 16:48:51 |            |
| ධ                                                                                                    | 插件管理           | 徐福记图文语料-zip                               | 文件处理完成 | 126   | 2024-10-16 16:48:51 | 1          |
| ٢                                                                                                    | 数据分析 ~         | 中华人民共和国安全生产法2021.pdf                      | 文件处理完成 | 61    | 2024-10-16 16:46:33 | 1          |
| Ð                                                                                                    | 我的反馈           | DCE 产品介绍csv                               | 文件处理完成 | 4281  | 2024-10-16 16:46:33 | :          |
| 0                                                                                                    | 系统配置           | 样刨_内科3000.csv                             | 文件处理完成 | 3757  | 2024-10-16 16:46:33 | :          |
|                                                                                                    |                | 共11項                                      |        |       | 1/2 > 10项           | ~          |

- 点击上方的 文件分片 进入到文件分片详情,可以查看文件的所有分 块信息。
- 输入文件分片描述来搜索具体的分片,其中文本相似度用于衡量搜 索内容和语料库中分块的相似度。这里用【欧氏距离】来作为相似 度计算指标,故相似度越小,则距离越接近,文本越相似。
- 在文件分片中点击某一分片的 按钮,即可编辑语料分片内容/删除某一分片。

| 😑 🛟 DaoCloud   |                                                                      | 🛱 😯 🌲 🔒 admin 🗸            |
|----------------|----------------------------------------------------------------------|----------------------------|
| 🙀 智能问答         | ③ 语料库 / 文件导入1016 网络化概型: bge-large-zh A 私有                            | 文件导入 …                     |
| ♦ admin-app    | 文件 文件分片                                                              |                            |
| 88 应用中心        |                                                                      | 00                         |
| 印 语料库          | 分片內約:公司頻度 × 清除条件                                                     |                            |
| 最近使用           | 文件名 文件分片ID 分片内容 图片 附加信息                                              | 来源 更新时间                    |
| 有无犯罪记录公证       | ▶ 良工回答Q&A-v13-2024001JAA5TR27HYKPEYC6E<br>文本間組度 0.4035               | 文件导入 2024-10-16 17:51:39 : |
| 器 公证应用索引       |                                                                      | 编辑                         |
| 👹 居民身份证公证      | ▶ 员工阿首Q&A-v13-20240 01JAA81GZ7NGFVDQGP<br>文术Ⅲ制度 0.4323               | 文件导入                       |
| DCE5.0 copilot | <ul> <li>         中坐人展共和国安全生产。         <ul> <li></li></ul></li></ul> | 文件导入 2024-10-16 16:46:35   |
| 😺 道客文档助手       | 文本相限度 0.4423                                                         |                            |
| <☐ 插件管理        | ▶ 中华人民共和国安全生产 01JAA81GMCC13JPC2Y2                                    | 文件导入 2024-10-16 16:46:35 : |
| ③ 数据分析 ~       |                                                                      |                            |
| 已 我的反馈         | ▶ 中华人民共和国安全主产 01JAA81GMCTGJ8GX3CE<br>文本相始度 0.4499                    | 文件号入 2024-10-16 16:46:35 : |
| ③ 系统配置         | ▶ 中华人民共和国安全主产01JAA81GMD0215285A口, 禁止占用、银闭、封<br>文本相関度 0.4500          | 文件号入 2024-10-16 16:46:35 : |

文件导入

1. 点击语料库旁的 按钮,选择文件导入方式。

| 😑 🎲 DaoCloud   |               |        |          |       |              |         | <b>F</b> (?) 🗍 🖓 🕬                                                                                                    | dmin 🥆 |
|----------------|---------------|--------|----------|-------|--------------|---------|----------------------------------------------------------------------------------------------------|--------|
| 🙀 智能问答         | 语料库           |        |          |       |              |         |                                                                                                    |        |
| ♦ admin-app    | 本空间语料         | ✓ Q 搜索 |          |       |              |         | <b>\$</b> 😔 刘                                                                                                    | IRE    |
| 88 应用中心        | 名称            | 可见范围   | 绑定的工作空间  | 分片数量  | 简介           | 创建人     | 创建时间                                                                                                    |        |
| 印 语料库          | daocloud-docs | 私有     | -        | 7223  | -            | admin   | 2024-11-06 12:03:23                                                                                                    | ÷      |
| 最近使用           | test1104      | 私有     | -        | 0     |              | admin   | 编辑                                                                                                    |        |
| 着 有无犯罪记录公证     | d.run-docs    | 私有     | -        | 677   | -            | 。 文件导入  | 日本 シークシーク シークシーク ランシークシーク ランシークシーク シークシーク シークシーク ランシークシーク シークシーク シークシー シークシー シークシーク シークシー シークシー シークシーク シークシー シークシーク シークシー シークシー シークシー シークシー シークシー シークシークシー シークシー シークシー シー シークシー シー シー シー シークシー シー シー シークシー シー シー シー シー シー シー シー シー シー シー シー シー シ | >      |
| 🎆 公证应用赛引       | test1         | 私有     | -        | 51    | -            | 9 图文导入  | mil Por                                                                                                    |        |
| 🏙 居民身份证公证      | d.run copilot | 私有     |          | 164   | -            | d 格式化导入 | 2024-10-18 18:11:48                                                                                                    | 1      |
| DCE5.0 copilot | 图文语料库         | 指定工作空间 | infra +2 | 145   | werwerwerwer | admin   | 2024-10-16 17:30:42                                                                                                    | 1      |
| 😺 道客文档助手       | ymxceshi      | 私有     | -        | 0     | 55           | admin   | 2024-10-16 17:21:14                                                                                                    | :      |
| 〈〕 插件管理        | 文件导入1016      | 私有     | -        | 12525 | -            | admin   | 2024-10-16 16:44:47                                                                                                    | :      |
| ④ 数据分析 ~       | 医疗语料库         | 私有     | -        | 3775  | test0908测试   | admin   | 2024-09-08 13:47:59                                                                                                    | 1      |
| 已 我的反馈         | test123       | 私有     | -        | 65    |              | admin   | 2024-09-02 12:52:13                                                                                                    | 1      |
| ③ 系统配置         | 共 40 项        |        |          |       |              |         | < 1)/4 > 10项                                                                                                    | ~      |

2. 导入数据:点击上传文件,并选择文件分片的处理方式:标准处理、自定义处理(即插件处理,请到插件接入处查看)

| 😑 🛟 DaoCloud             |                                                                                                    | 🛱 🚱 🌲 😝 admin 🗸 |
|--------------------------|----------------------------------------------------------------------------------------------------|-----------------|
| 🙀 智能问答                   | 语料库: daccloud-docs / 文件导入                                                                                         |                 |
| 🚸 admin-app 🛛 😂          |                                                                                                    |                 |
| 88 应用中心                  |                                                                                                    |                 |
| (1) 语程库                  | 07/0000 07/10/00 MOMPHINEY 1/27/0000                                                                              |                 |
| 最近使用                     | 导入文件 * 上传文件                                                                                                    | î               |
| 🎒 有无犯罪记录公证               | 上传支持矿展瓷: pdf, txt, docx, doc, cw, xhx, ppt, pptx, md, 图片类型。单个文件大小不遵议超过 50 M, 文件上件数量最多 50 个                        |                 |
| 公证应用索引                   | 文件上传结果                                                                                                    | -               |
| 👹 居民身份证公证                |                                                                                                    |                 |
| DCE5.0 copilot           | UTUR主题社写版手備末 13.3988 上代現功 ②                                                                                       |                 |
| 😺 道客文档助手                 | 分片规则                                                                                                    |                 |
| 《介】 捕杵管理                 |                                                                                                    |                 |
| ④ 数据分析 ∨                 | <ul> <li>(1) (10)、10(1)、00(1)、00(1)、00(1)、00(1)、00(1)</li> <li>2) (2) (2) (2) (2) (2) (2) (2) (2) (2) (</li></ul> |                 |
| 🕞 我的反馈                   | 4. 设置分编符并设置分片大小,在分片大小内,最终很很分编符匹配进行分割。                                                                             |                 |
| <ol> <li>系統配置</li> </ol> | 始理方式 · 标准处理 ^                                                                                                    |                 |
|                          | 标准处理                                                                                                    |                 |
|                          | 文件类型 自定义处理 分片大小                                                                                                   |                 |
|                          | xisx —ī                                                                                                    | *               |
|                          |                                                                                                    | 取消 下一步          |

- 目前支持 pdf、txt、docx、doc、csv、xlsx 等格式,单个 文件的大小不建议超过 50M,文件上传数量限制为 50 个。
- 分片规则之标准处理。
- 1. PDF、TXT、DOC、DOCX 支持自定义分隔符;
- 2. 设置分隔符,不设置分片大小,仅根据分隔符划分文档;
- 3. 不设置分隔符,设置分片大小,仅根据分片大小拆分文档;
- 4. 设置分隔符并设置分片大小,在分片大小内,最终根据分隔符匹 配进行分割。
- 3. **分片预览**:预览分片是否正确,如果不正确可以回到上一步修改分 片规则或文件内容。

| 😑 🗘 DaoCloud      |                         | 🛱 🥝 🌲 🔂 admin 🗸                                                                              |
|-------------------|-------------------------|----------------------------------------------------------------------------------------------|
| 🙀 智能问答            | 语料库: daocloud-docs / 文件 | 导入                                                                                           |
| 🚸 admin-app 🛛 🔁   |                         |                                                                                              |
| 88 应用中心           |                         | ····································                                                         |
| 〇〇 语料库            |                         |                                                                                              |
| 最近使用              |                         | i                                                                                            |
| <b>御</b> 有无犯罪记录公证 | Drun主流程验证手册.xlsx        | 分片内容                                                                                         |
|                   |                         | 用例编号: nan 用例描块: nan 用例标题: 分布式做诲任务详慎查查 (包括监经和日志查查) 前提条件: 1、登录的用户具有相关操作权限 2、有可用相关权限的工作空间…      |
| 公证应用系引            |                         | 用例编号: nan 用例模块: nan 用例标题: 创建分布式微调 前提条件: 1、登录的用户具有相关操作权限 2、有可用相关权限的工作空间 3、存在可用的基础模型和提示词…      |
| 🐻 居民身份证公证         |                         | 用例编号: nan 用例模块: 模型做词 (DTX) 用例标题: 创建数据集 前提条件: 1、登录的用户具有相关操作权限 2、有可用相关权限的工作空间 测试数据: 名称: alpaca |
| DCE5.0 copilot    |                         | 用砂碗号: nan 用砂模块: nan 用砂树脂: 创建绑定面料库的RAG应用并对话 前提条件: 1、登录的用户具有相关操作权限 2、有可用相关权限的工作空间 3、已存在大连      |
| 🔛 過客文档助手          |                         | 用例编号: nan 用例模块: nan 用例版题: 语科库文件和分片内容查看 前提条件: 1、登录的用户具有相关操作权度 2、有可用相关权限的工作空间 3、语科库已导入语科…      |
| (二) 插件管理          |                         | 用例编号: nan 用例模块: nan 用例模糊: 导入语料教服文件导入方式 前提条件: 1、显示的用户具有相关操作取限 2、有可用相关规则的工作空间 测试数据: 无 用例约      |
| 🕑 数据分析 🗸 🗸        |                         | 用例编号: nan 用例模块: nan 用例版题: 创建语料库 前提条件: 1、登录的用户具有相关操作权限 2、有可用相关权限的工作空间 3、已存在可用的向量化模型 测试数据…     |
| 日,我的反馈            |                         | 用例编号: nan 用例模块: nan 用例称题: 未绑定语料库的RAG应用对适及对近过程相关操作 前提条件: 1、登录的用户具有相关操作权限 2、有可用相关权限的工作空间       |
| ⑥ 系统配置            |                         | v<br>₹                                                                                       |

 数据向量化: 查看文件分片数量、重复分片数量、本次导入分片数 以及向量化状态,当向量化处理成功后,点击下一步

| 😑 🞲 DaoCloud                           |                           |                                                   |        |      |            |         | Þ  | 3 | ۴ | 😫 admin 🗸 |
|----------------------------------------|---------------------------|---------------------------------------------------|--------|------|------------|---------|----|---|---|-----------|
| 🙀 智能问答                                 | 语料库: daocloud-docs / 文件导入 |                                                   |        |      |            |         |    |   |   |           |
| 🚸 admin-app 🛛 🔁                        |                           |                                                   |        |      |            |         |    |   |   |           |
| 88 应用中心                                |                           | <ul> <li>         →         →         →</li></ul> |        |      | 3<br>数据向量化 |         |    |   |   |           |
| 印 语料库                                  |                           |                                                   |        |      |            |         |    |   |   |           |
| 最近使用                                   |                           | 语料库数据汇总                                           |        |      |            |         |    |   |   |           |
| 🎒 有无犯罪记录公证                             |                           | 文件名                                               | 文件分片 重 | 复分片数 | 本次导入分片数    | 向量化状态   |    |   |   |           |
| 🏙 公证应用紊引                               |                           | Drun主流程验证手册.xlsx                                  | 14 0   |      | 14         | 文本向量化完成 |    |   |   |           |
| 👹 居民身份证公证                              |                           |                                                   |        |      |            |         |    |   |   |           |
| DCE5.0 copilot                         |                           |                                                   |        |      |            |         |    |   |   |           |
| 😡 道客文档助手                               |                           |                                                   |        |      |            |         |    |   |   |           |
| <☐ 插件管理                                |                           |                                                   |        |      |            |         |    |   |   |           |
| 🕑 数据分析 🗸 🗸                             |                           |                                                   |        |      |            |         |    |   |   |           |
| 已 我的反馈                                 |                           |                                                   |        |      |            |         |    |   |   |           |
| <ul> <li>         系统配置     </li> </ul> |                           |                                                   |        |      |            |         |    |   |   | _         |
|                                        |                           |                                                   |        |      |            |         | 取消 |   |   | 下一步       |

### 5. 待文件状态为文件处理完成后,点击确定

|                     |                                  | <b>P</b> | 8 🔶 | 😫 admin 🗸 |
|---------------------|----------------------------------|----------|-----|-----------|
| 🙀 智能问答              | 语料库: daocloud-docs / 文件导入        |          |     |           |
| 🚸 admin-app 🛛 🔁     |                                  |          |     |           |
| 88 应用中心             | ・・・・・・・・・・・・・・・・・・・・・・・・・        |          |     |           |
| 印 语料库               |                                  |          |     |           |
| 假近使用                | 文件已号入,您可以在[语料库列表/更多/语料库整理]页面中查看。 |          |     |           |
| 🐻 有无犯罪记录公证          | 文件名 文件状态 文件分片数                   |          |     |           |
| 🐻 公证应用索引            | Drun主流程始证手册.xlsx 文件协理完成 14       |          |     |           |
| 🐻 居民身份证公证           |                                  |          |     |           |
| DCE5.0 copilot      |                                  |          |     |           |
| 🛃 道客文档助手            |                                  |          |     |           |
| < <p>⟨┐ 插件管理</p>    |                                  |          |     |           |
| 🕒 数据分析 🗸            |                                  |          |     |           |
| 🕞 我的反馈              |                                  |          |     |           |
| <ul> <li></li></ul> |                                  |          |     | _         |
|                     |                                  | 取消       |     | 确定        |

# 手工录入

- 1. 在语料导入时可以选择使用 手工录入 的方式导入分片
- 2. 点击 **手工录入**后,会弹出 新增文件分片 弹框

| 🗕 🎲 DaoCloud                           |               |       |                    |       |       | ë 0 † 6             | ) admin |
|----------------------------------------|---------------|-------|--------------------|-------|-------|---------------------|---------|
| 💼 智能问答                                 | 语料库           |       |                    |       |       |                     |         |
| 🚸 admin-app 🛛 🔁                        | 本空间语料         | ~ (9  | 新增文件分片             | ×     |       | <b>\$</b> 0         | 0JÆ     |
| 88 应用中心                                |               | 可见您   | 来源链接               |       |       |                     |         |
| 印 语料库                                  | daocloud-docs | 86.49 | 数据组                |       | admin | 2024-11-06 12:03:23 |         |
| 戰近使用                                   | test1104      | 86.64 | Aller              |       | admin | 2024-11-04 15:30:33 |         |
| 有无犯罪记录公证                               | d.run-docs    | 私中国   | 774P3# *           |       | admin | 2024-10-30 13:27:46 |         |
| 公证应用索引                                 | test1         | 私有    |                    |       | admin | 2024-10-29 11:01:32 |         |
| 10000000000000000000000000000000000000 | d.run copilot | 私有    |                    |       | demo  | 2024-10-18 18:11:48 |         |
| DCE5.0 copilot                         | 图文语料库         | REI   | 耐加信息               |       | admin | 2024-10-16 17:30:42 |         |
| 道客文档助手                                 | ymxceshi      | 86.49 | and your state and |       | admin | 2024-10-16 17:21:14 |         |
| (1) 播件管理                               | 文件导入1016      | 8.41  |                    |       | admin | 2024-10-16 16:44:47 |         |
| © 数据分析 ✓                               | 医疗语料库         | 86.01 |                    |       | admin | 2024-09-08 13:47:59 |         |
| 马 我的反馈                                 | test123       | 私有    |                    |       | admin | 2024-09-02 12:52:13 |         |
|                                        |               |       |                    | 取消 确定 |       |                     |         |

在箭头位置录入信息,如对信息有备注可在附加信息中录入。

图文导入

在导入图文前,需要将导入的语料进行处理后再导入(目前仅支持 Word 和 Excel 的图文处理)。

## 预处理 Docx 文档

1. 直接支持带图文的 Docx 文档按照约定的字符长度分割

2 或3个AE 堆叠实现 SAE,并用 Softmax 对最终的 EEG 特征 进行分类.另一种AE 的变1 降噪自编码器(denoising autoencoder, DAE)<sup>[35]</sup> 通过向输入层加入噪声干扰.训练网络能够对含噪激器进行编码、解码.从而提高隐层特征的表达 能力-Xu 等人利用堆栈 DAE (stacked DAE, SDAE)进行特征学习并利用 Softmax 分类此外.Li 等人 网利用变分 AE (variational AE, VAE)无监督地学 习 EEG 信号的低维表示.

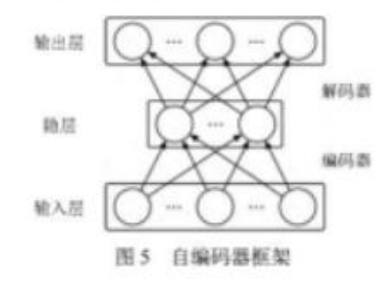

深度信念网络(deep belief networks, DBN)中)是一种概率生成模型它由若干层受限被尔兹曼程(restricted Boltzmann machines, RBM)组成,其深度结构能够有效学习高层特征表示一个 RBM 只有两层神经元可视层和隐层,分别用于输入数据和特征检测,两层之间双向连接,层内神经元之间无连接将多个 RBM 堆叠明构成 DBN,其中低层 RBM 的输出作为高层 RBM 的输入 DBN 跳可用于无监督学习,也可用于有监督学习,如图 6 所示,通常采用含有两个隐层的 DBN 进行 EEG 情绪识别\*<sup>471</sup>,其训练主要包括3个步骤"首先,对每层进行无监督的预调,练其次,将 RBM 展开为输码器和解码器,利用反向传播算法对各层进行无监督的微调,学习使得输入和重构向量尽可能相似的网络权重和偏置;最后在顶载 RBM 的可视层加入表示类别的神经元,反向传播更新参数,实现有监督的微调,然而DBN 的隐层缺少约束,使得其很难挖掘 EEG 电极间和频段间的相关信息、Chao等人所引入胶质细胞镭glia chain),利用 DBN-GCs 网络学习隐层神经元的关联 胶质细胞能够调整隐层神经元的微活概率,并向相邻胶质细胞传递信导此外,文章利用集成学习,将特征子集分别送入5 个 DBN-GCs,拼接各模块的隐层输出,作为判别 RBM 的输入.

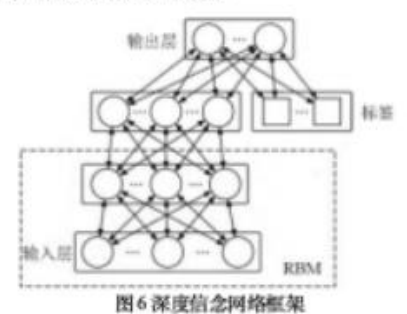

3.2 卷积神经网络与循环神经网络

CNN")是一种前馈神经网络、利用反向传播算法进行训练、其中一个典型层包含3级:卷积、非线性变换、池化 卷积运算具有局额连接、权值共享、等变表示的特性通常在同一卷积层内使用多个不同的卷积核以学习不同特征非线性 变换,也称为激活函数.能够给模型加入非线性因素,提高表达能力目前大部分 CNN 采用线性 整滴rectified linear unit, ReLU)函数回作为激活函数.池化是一种过滤细节的方法,使用某一位置周围的总体特征代替网络在该位置的输出常用的 池化函数包括最大池化、平均池化等.现有研究设计或应用不同的 CNN 结构 进行 EEG 情绪识别.Wang 等人因将 LeNet 用和 ResNet员这两种典型网络架构分别用于情绪识别 Cimtay 等人员在预训练的 InceptionResNetV2 模型的基础上增加 5

2. 也支持手工用 <split></split> 标签,提前规划好文档分割段落。

I 开始标签

2语音情感的认知神经科学研究进展

## 中间的图文内容,为一个分片

#### 2.1 情感的神经机制

情感产生的脑机理研究经历了一个较长的过程,受到神经解剖学、神经生理与认知心理学等相关科学发展的影响. 思想家和科学家对情绪奥秘的探讨可以追溯到古代的臆測和神秘主义.直到文艺复兴以后,如霍布斯(Hobbes)、洛克 (Locke)、笛卡儿(Descartes)等带有唯物主义色彩的哲学家才把知觉、思维、知识、情绪等和神经与脑的活动联系了起 来.1872年达尔文(Darwin)在《人和动物的表情》一书里论述了情绪的生物学基础,强调了环境对情绪行为的作用,形 成了情绪生理心理学的雏形其后的詹姆斯(James)提出了最早的情绪生理-心理学理论,为探讨情绪的性质指出了一条必 由之路.James-Lang 理论(1885年)即情绪外周理论,强调情绪的产生是植物神经系统活动的产物.1912年,Mills 首次提出 了情感的大脑右半球假说,右脑更多地决定了人的空间感、抽象思维、音乐感与艺术性.1931年,Cannon 提出了情绪的 丘脑学说.认为丘脑对情绪调节起着重要作用.殖后,Papez 提出了 Papez 环路理论.认为下丘脑是情绪表达中心,边缘系统 是情绪体验部位.但当时.这一回路并没得到科学研究证实.Maclean 于 1952年提出了情绪脑的概念,划分了较为精细的情 绪相关脑区网络,得到研究者的广泛认同(如图6所示).

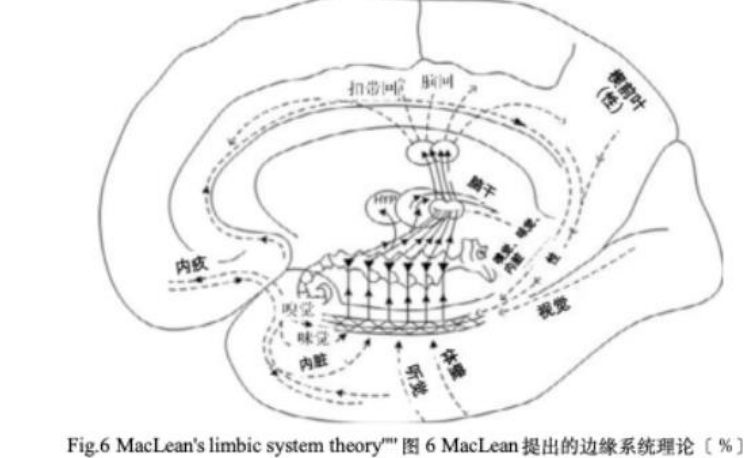

</split></split></kbox>

对于 Docx 文档中的图片信息,整理的时候请直接粘贴到文档(不 要使用形状或者文本框包裹图片)以免程序无法检测从而遗漏图片 的处理。

## 预处理 xlsx 文档

xlsx 文件需要符合固定的模板格式:

| 2 序号<br>See         | 信息1<br>Infoi | 信息2<br>Jafe2   | 信息3<br>Tafa1   | 月題<br>Duestion         | 解资<br>Answer                                                                                                    | 关于<br>About |
|---------------------|--------------|----------------|----------------|------------------------|----------------------------------------------------------------------------------------------------|-------------|
| 3                   | 1 1001       |                |                |                        |                                                                                                    |             |
| 6 1<br>7<br>8<br>9  | 制米技术         | 这列军            | 了Q的内容          | 的米技术如何影响材料具学           | 14981<br>前来说来在那科科学领域产生了保运的影响。最过在前来只觉器模样和一科学家指制超点也具有值特性指的新材料<br>。例如,你是料料和温度。重要、电力性高效等估力加速度较大<br>可重。更强制作用,它这是用"在这一就完成不开在。这次,你就来在我们学校就能且正定过去方式<br>了药物物这些味道诊断的前来现在,尽管的本社在如文集带者了巨大的品种和全交差。他它也引发了环境地健康<br>方面的和优,需要是一步的形式和重常。              | 这列写 A 的内容   |
| 13                  |              | 以问题这9<br>一行为一个 | 刂为基准,<br>▶文本分块 |                        | 日本 日本 日本 日本 日本 日本 日本 日本 日本 日本 日本 日本 日本 日                                                                                                    |             |
| 15<br>16<br>17<br>2 | 生物技术         |                |                | 化物技术在近行领域的最新定用者<br>都然> | 1998日<br>他的这些在这个网站的应用正点快速发展。带有了你走过部的边位力达。虽然地模技术。如2357年Com,已是就用<br>了的学说你在我的来,并且希望的小中是示道道力。将出现学校在进步,干燥着中这条模仿工程技术正在用于包纹来<br>特殊是他的最高等都容。 条线体正这个计算不是有关的正式中的正式和正式,将是在把对他们不是一段时时小人<br>高词轻松的的方方法。此外,在这里带学地走少说过:若将你你还是说了那二正,我是在把对他们成功的<br>时。 |             |

### Q:问题,A:答案。

对于 xlsx 文档,请按照模板要求整理,插图请尽量放一个在单元格中,尽量 不要横跨几个单元格放置。

## 生成图文语料

1. 登录环境: <u>https://console.d.run/ai-tools/lab</u>? 密码: aitools。

| 📁 jupyter                                                                                                    |
|----------------------------------------------------------------------------------------------------|
| Password or token: Log in                                                                                                    |
| Token authentication is enabled                                                                                                    |
| If no password has been configured, you need to open the server with its login token in the<br>URL, or paste it above. This requirement will be lifted if you enable a password. |
| The command:                                                                                                    |
| jupyter server list                                                                                                    |
| will show you the URLs of running servers with their tokens, which you can copy and paste<br>into your browser. For example:                                                     |
| Currently running servers:<br>http://localhost:8888/?token=c8de56fa :: /Users/you/notebooks                                                                                      |
| or you can paste just the token value into the password field on this page.                                                                                                    |
| See the documentation on how to enable a password in place of token authentication, if<br>you would like to avoid dealing with random tokens.                                    |
| Cookies are required for authenticated access to the Jupyter server.                                                                                                    |
| Setup a Password                                                                                                    |
| You can also setup a password by entering your token and a new password on the fields<br>below:                                                                                  |
| Token                                                                                                    |
|                                                                                                    |
|                                                                                                    |

2. 上传语料文件,进入目录 /app/corpus\_processing/input 下,上传语 料文件到此目录下。

| C | File Edit View Run Kernel Tabs Setti | ngs Help                                                                                                    |                   |             |                 |    |
|---|--------------------------------------|----------------------------------------------------------------------------------------------------|-------------------|-------------|-----------------|----|
|   | + 🗈 🛨 C 💌 worl                       | k.ipynb X +                                                                                                    |                   |             |                 | °. |
|   | 上传语料文件 + Filter files by name Q      | K □ □ ► ■ C ↦ Markdown ∨                                                                                                    |                   | Python      | 3 (ipykernel) C | )  |
|   | Mame Last Modified                   | <ol> <li>- 将文件直接拖入 [input文件央]</li> <li>- 財子調本成功后,会将处理后的/p文件输出例 [output文件央]</li> <li>- 社 Fundama (文件件) 「不動中の文件</li> </ol>                                                                                                    | e                 | ↑ ↓ ₫       | 5 <b>7 1</b>    | Î  |
| 8 | L) drun 道柱 309時間                     | 3. A [OutpULX#F#2] FMZZIPX#F           : import os         # 例其格式并存在           print("File exists", os.path.exists('corpus_processing/main_all_kind.py'))         # 很行算并           try:         Srun corpus_processing/main_all_kind.py 'corpus_processing/input' 'corpus_processing/output'           secter Exception as e:         print(e) |                   |             |                 |    |
|   |                                      |                                                                                                    |                   |             |                 |    |
|   | Simple 🔲 2 🛃 1 🕮 Python 3 (ipykern   | et)   Idle Uploading                                                                                                    | Mode: Command 🛛 🛇 | Ln 1, Col 1 | work.ipynb      | ιД |

3. 点击运行代码。

|        | + 🗈 ± C                                                                                           | work.ipynb +                                                                                                    |                                                                |     |             |                 |     |
|--------|---------------------------------------------------------------------------------------------------|----------------------------------------------------------------------------------------------------|----------------------------------------------------------------|-----|-------------|-----------------|-----|
| _      | Filter files by name O                                                                            | + % 🗇 🗂 🕨 ■ C ↔ Code 🗸                                                                                                    |                                                                |     | Pytho       | n 3 (ipykernel) | 0   |
| 0<br>= | Indu nos by name     Corpus_processing / input /     Name     Last Modified     d.run 语料     1分钟前 | 点击下面运行代码<br>1. 将又件直接脸入 [input文件夹]<br>2. 均分酶本成功后。各特处理后的如文件输出到 [output文件3<br>3. 从 [output文件夹] 下载如文件                                                                                                    | 81                                                             |     |             |                 | İ   |
| *      |                                                                                                   | <pre>[]: import os<br/>##KRF.FA72<br/>print("file exists", os.path.exists('corpus_processing/n<br/># AFM##<br/>try:<br/>Xrun corpus_processing/main_all_kind.py 'corpus_proc<br/>except Exception as e:<br/>print(e)<br/>[]:<br/>];</pre> | ain_all_kind.py"))<br>essing/input" "corpus_processing/output" | ę   | I ↑ ↓       | 승 무 🔳           |     |
|        | Simple 🔵 2 🕵 1 🌐 Python 3                                                                         | kernel)   Idle                                                                                                    | Mode: Commar                                                   | d 🥝 | Ln 1, Col 1 | work.ipynb      | 1 L |

4. 下载生成图文语料文件。进行目录/app/corpus\_processing/output 下载 zip 文件。

| C  | 5 File Edit View Run Kernel Tabs Settings Help                                                                                                    |    |                     |           |          |    |
|----|----------------------------------------------------------------------------------------------------|----|---------------------|-----------|----------|----|
|    | + D ± C Korkipynb • +                                                                                                    |    |                     |           |          | °0 |
|    | Filter files by name         Q         A + X □         D → C → C code         >           Filter files by name         Q         I ⋈ 𝔅 𝔅 𝔅 𝔅 𝔅 𝔅 𝔅 𝔅 𝔅 𝔅 𝔅 𝔅 𝔅 | ĕ  | Pyth                | on 3 (ip) | /kernel) | 0  |
| 0  | ▲ / corpus_processing / output / 进入这个目录                                                                                                    |    |                     |           |          | Ŭ, |
| := | Name ^ Last Modified Above is the table                                                                                                    |    |                     |           |          |    |
|    | D20241122         2005時前           Dandmark         370           J Stocham           具体详備遺告考護貨幣%。                                                             |    |                     |           |          |    |
| *  |                                                                                                    |    |                     |           |          |    |
|    | PAKELX这种计型的型体 Above is the table<br>Saving modified document                                                                                                   |    |                     |           |          |    |
|    | Tag Converting to standard format<br>展用as polit特定方式改建                                                                                                    |    |                     |           |          |    |
|    | <pre>qa_split_te_process<br/>Qa_Split_tec_conversion complete.</pre>                                                                                           |    |                     |           |          |    |
|    |                                                                                                    |    |                     |           |          |    |
|    | Output folder: corpus_processing/output<br>No xlsx files found in the folder.                                                                                  |    |                     |           |          |    |
|    |                                                                                                    | 6  | $\wedge \downarrow$ | ± 5       | 2        |    |
|    | · 0                                                                                                    |    |                     |           |          |    |
|    |                                                                                                    |    |                     |           |          |    |
|    | 1.0                                                                                                    |    |                     |           |          |    |
|    |                                                                                                    |    |                     |           |          |    |
|    |                                                                                                    |    |                     |           |          |    |
|    |                                                                                                    |    |                     |           |          |    |
|    |                                                                                                    |    |                     |           |          | 1  |
|    |                                                                                                    |    |                     |           |          | Ŧ  |
| 1  | Simple 🕘 2 🖪 1 🤁 Python 3 (ipykernel)   Idle Mode: Command 😪                                                                                                   | οu | n 1, Col            | 1 wor     | k.ipynb  | 1Д |

5. 清理环境。清理输入和输出文件,以及清理运行日志文件。

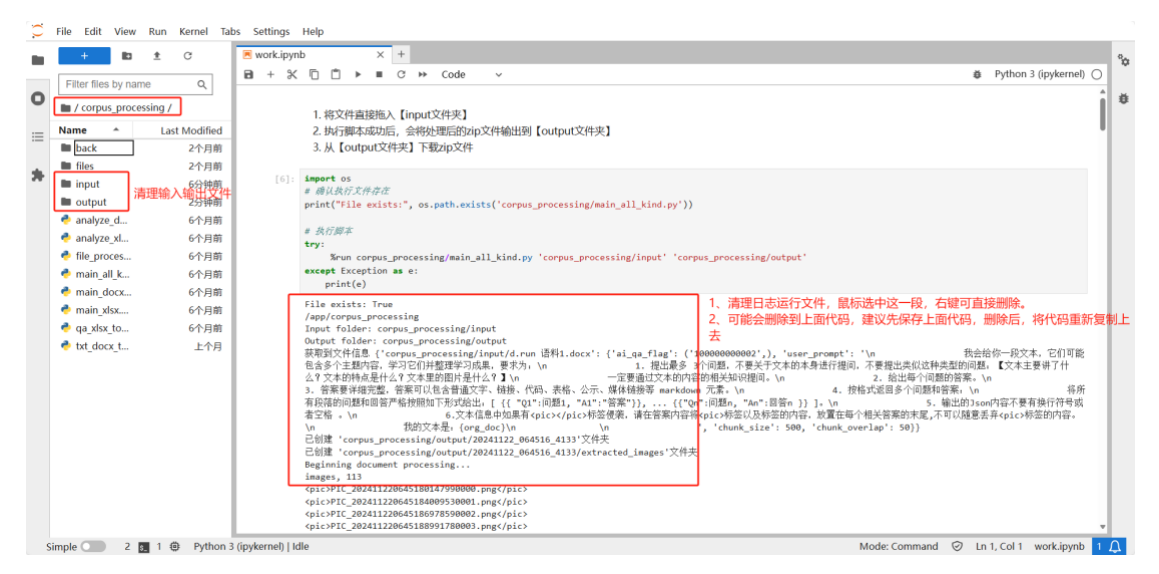

### Note

该环境为公共的环境,私有的语料文件操作后,建议执行清理环境 操作。

导入下载的文件

- 1. 点击 语料导入 -> 图文导入
- 2. 将处理好的文件上传,并进行向量化,等待处理成功

## 格式化导入

- 1. 在导入语料时选择格式化导入。
- 2. 上传格式化文件,将数据向量化,这与上传数据的过程相同。

### Note

格式化导入目前只支持 csv、xlsx 文件,并且要求文件内容格式如下。如果 是其他类型的文件,请正常使用上传数据的方式导入。

| 1 | A   | B                           | C                                                                                                    | D     |
|---|-----|-----------------------------|----------------------------------------------------------------------------------------------------|-------|
| 1 | seq | orgDoc                      | extDoc                                                                                                    |       |
| < |     | 4.根据《中国人民银行 国家金融监督管理总局关于降低名 | <ul> <li>一、调整范围部分</li> <li>1. 2023年8月31日前我行已发放的和已签订合同但未发放的首套住房商业性个人住房贷款。</li> <li>2. 2023年8月31日前贷款发放或签订合同时套数性质为二套及以上,但借款人实际住房情况已符合所在城市首套住房标<br/>的其他存量住房商业性个人住房贷款,具体情况包含:</li> <li>(1) 房屋局买时家庭在当地没有其他成素性房,但因当地政府采取"认房又认贷"政策导致按照二套房贷利率标准办理。<br/>在当地政府执行"认易不认贷"政策的;</li> <li>(2) 房屋局买时不是家庭在当地唯一云案住房,但后期通过交易等方式出售了其他成套住房,本住房成为家庭在当地叫<br/>运套住房且当地政府执行"认用不认贷"政策的;</li> <li>(3) 其他漏足所在城市首套住房利率标准的存量住房商业性个人住房贷款。</li> </ul> | 隹 现 : |
| 2 |     |                             |                                                                                                    |       |

## 问答质量

d.run 支持统计用户对问答质量的反馈,并以报表的方式展示,同样也支持将数据导出至 xlsx 中。

## 查看问答质量详情

1. 在 **数据分析** 栏中点击 **问答质量**,找到需要查看的问答,点击该问答记 录可进入详情页面。

| 😑 🛟 DaoCloud         |                                                                           | ē          | 🕜 🐥 😫 admin 🗸             |
|----------------------|---------------------------------------------------------------------------|------------|---------------------------|
| 🙀 智能问答               | 问答质量                                                                      |            |                           |
| ♦ testyh             | <b>应用名称 请选择 → 发起时间</b> 开始时间 - 结束时间 Q.搜索                                   | <b>0</b> 0 | <b>导出记录</b> <del>导出</del> |
| 最近使用                 | 问题内容 点击问答的框线都能进入问答质量详情 应用回答 应用名称 控例人                                      | 引用片數 评价    | 发起时间                      |
| <b>w</b> test版用      | 你是進 我是内有医生 test应用 admin                                                   | 5 -        | 2024-11-11 11:03:04       |
| ■ 全文间读comman         | 你好 你好!今天过得怎么样? test应用 admin                                               | 0 -        | 2024-11-11 11:02:34       |
| Пасфа                | ok I'm not sure what your question is. Please provide more 全文阅读com admin  | 0 -        | 2024-11-08 17:23:14       |
|                      | 红烧肉怎么做    红烧肉是一道非常受欢迎的传统中式菜肴,做法如下:### RAG应用 admin                         | 0 -        | 2024-11-08 16:03:46       |
|                      | 你好 你是谁我是内科医生 问答质量 admin                                                   | 5 -        | 2024-11-08 11:17:43       |
| Mark VS 単抗           | 你是谁 我是内科医生 问答质量 admin                                                     | 3 -        | 2024-11-05 14:30:06       |
| 〈、】 插件管理             | 你是谁 我是肉科医生 问首质量 admin                                                     | 2 -        | 2024-11-05 14:29:00       |
| ⑤ 数据分析 ^             | 你是進         我是内科医生         问答质量         admin                             | 2 -        | 2024-11-05 14:28:13       |
| 问答质量                 | 糖尿病好治吗 糖尿病是一种慢性疾病,目前还无法完全治愈,但可以通过…  问益质量 admin                            | 0 -        | 2024-11-05 14:23:36       |
| <b>时</b> 皆八数<br>分片质量 | heelo Hello! How can I assist you or what would you like to ta 问答厌墨 admin | 0 -        | 2024-11-05 14:21:50       |
| 分片命中率                | 共 3105 項                                                                  | < 1/311    | > 10 项 ~                  |
| 改进意见                 |                                                                           |            |                           |

- 2. 可以查看以下内容:
  - 用户提问内容,包括提问用户名称。
  - 应用回答:应用针对用户问题产生的答案。
  - 该问题使用的提示词。

| = 🎲 DaoCloud                                                                                                    | 🛱 🚱 🌲 🔂 admin 🗸                                                                                                    |
|----------------------------------------------------------------------------------------------------|----------------------------------------------------------------------------------------------------|
| 🙀 智能问答                                                                                                    | <b>问答质量</b> / 详情                                                                                                    |
| <ul> <li>◆ testyh</li> <li>○</li> <li>○</li> <l< th=""><th>● 限注 dmin 2024-11-1111:03:04 ● 股市回 ● 原田回答 ● 展田回答 ● 展示回 ● 原田回答 ● 原田回答 ● 日田回答 ● 日田回</th></l<></ul> | ● 限注 dmin 2024-11-1111:03:04 ● 股市回 ● 原田回答 ● 展田回答 ● 展示回 ● 原田回答 ● 原田回答 ● 日田回答 ● 日田回 |
| (5) 数服分析 ~                                                                                                    | 最新引用                                                                                                    |
| 向普质量                                                                                                    | > 私有選擇库: 医疗内科语程序                                                                                                    |
| 回音次数<br>分片质量                                                                                                    | > 私有语料练: 医疗内科语料库                                                                                                    |
| 分片命中率                                                                                                    | > 私有语程序: 医疗内科语程序                                                                                                    |
| 改进意见                                                                                                    | > 私有语料库: 医疗内科语料库                                                                                                    |

3. 当有新的问答生成,可点击右上角刷新按钮查看最新问答详情。

| 😑 🛟 DaoCloud    |                          |                                                          |         |          | 🛱 😧 🌲 \varTheta admin 🗸 |
|-----------------|--------------------------|----------------------------------------------------------|---------|----------|-------------------------|
| 🙀 智能问答          | 问答质量                     |                                                          |         | 刷新按钮     |                         |
| 🚸 testyh 🛛 🔁    | <b>应用名称</b> 请选择 ∨ 发起时间 开 | 始时间 - 结束时间 Q 搜索                                          |         |          | ✿                       |
| 最近使用            | 问题内容                     | 应用回答                                                     | 应用名称    | 提问人 引用片数 | 评价 发起时间                 |
| <b>w</b> test应用 | 你是谁                      | 我是内科医生                                                   | test应用  | admin 5  | - 2024-11-11 11:03:04   |
| ■ 全文阅读comman    | 你好                       | 你好!今天过得怎么样?                                              | test应用  | admin 0  | - 2024-11-11 11:02:34   |
| Пасфа           | ok                       | I'm not sure what your question is. Please provide more  | 全文阅读com | admin 0  | - 2024-11-08 17:23:14   |
|                 | 红烧肉怎么做                   | 红烧肉是一道非常受欢迎的传统中式菜肴,做法如下:###                              | RAG应用   | admin 0  | - 2024-11-08 16:03:46   |
|                 | 你好                       | 你是谁 我是内科医生                                               | 问答质量    | admin 5  | - 2024-11-08 11:17:43   |
| JAK VS 単抗       | 你是谁                      | 我是内科医生                                                   | 问答质量    | admin 3  | - 2024-11-05 14:30:06   |
| (入) 插件管理        | 你是谁                      | 我是内科医生                                                   | 问答质量    | admin 2  | - 2024-11-05 14:29:00   |
| ○ 数据分析 ^        | 你是谁                      | 我是内科医生                                                   | 问答质量    | admin 2  | - 2024-11-05 14:28:13   |
| 问答质量            | 糖尿病好治吗                   | 糖尿病是一种慢性疾病,目前还无法完全治愈,但可以通过…                              | 问答质量    | admin 0  | - 2024-11-05 14:23:36   |
| 分片质量            | heelo                    | Hello! How can I assist you or what would you like to ta | 问答质量    | admin 0  | - 2024-11-05 14:21:50   |
| 分片命中率           | 共 3105 項                 |                                                          |         |          | 1/311 > 10项 ~           |
| 改进意见            |                          |                                                          |         |          |                         |

## 导出问答质量

您可以将该工作空间内所有用户对问答质量的反馈汇总成表格导出。

1. 在问答质量页面点击右上角导出按键。

| = 🛟 DaoCloud       |                 |                                                         |         |       | Ę       | <b>= 0</b> 🖡 | e admin       |
|--------------------|-----------------|---------------------------------------------------------|---------|-------|---------|--------------|---------------|
| 會 智能问答             | 问答质量            |                                                         | 默认导     | 出全部问答 | 颍量,可以按照 | 黑名称和时间       | 筛选导出          |
| 🚸 testyh 🛛 🔁       | 应用名称 请选择 V 发起时间 | 开始时间 - 结束时间 Q 搜索                                        |         |       | 0       | ⊖ 导出记        | 录号出           |
| 最近使用               | 问题内容            | 应用回答                                                    | 应用名称    | 提向人   | 引用片数    | 阶 发起时间       | 0             |
| <b>w</b> test应用    | 你是進             | 我是内科医生                                                  | test应用  | admin | 5 -     | 2024-1       | 1-11 11:03:04 |
| ■ 全文阅读comman       | 你好              | 你好! 今天过得怎么样?                                            | test应用  | admin | 0 -     | 2024-1       | 1-11 11:02:34 |
|                    | ok              | I'm not sure what your question is. Please provide more | 全文阅读com | admin | 0 -     | 2024-1       | 1-08 17:23:14 |
|                    | 红烧肉怎么做          | 红烧肉是一道非常受欢迎的传统中式菜肴,做法如下:###                             | RAG应用   | admin | 0 -     | 2024-1       | 1-08 16:03:46 |
|                    | 你好              | 你是谁 我是内科医生                                              | 问答质量    | admin | 5 -     | 2024-1       | 1-08 11:17:43 |
| Marcola JAK VS 单抗  | 你是谁             | 我是内科医生                                                  | 问答质量    | admin | 3 -     | 2024-1       | 1-05 14:30:06 |
| 〈六】 插件管理           | 你是進             | 我是内科医生                                                  | 问答质量    | admin | 2 -     | 2024-1       | 1-05 14:29:00 |
| 数据分析               | 你是谁             | 我是内科医生                                                  | 问答质量    | admin | 2 -     | 2024-1       | 1-05 14:28:13 |
| 向答质量               | 糖尿病好治吗          | 糖尿病是一种慢性疾病,目前还无法完全治愈,但可以通过…                             | 问答质量    | admin | 0 -     | 2024-1       | 1-05 14:23:36 |
| 问答次数               | heelo           | Hello! How can Lassist you or what would you like to ta | 间体质量    | admin | 0 -     | 2024-1       | 1-05 14:21:50 |
| 7万 原重<br>分 片 命 中 率 | # 310516        | Jou of mild found found to the                          |         |       | -       | /311 > 1     | 015 ¥         |
| 改进意见               |                 |                                                         |         |       |         |              |               |

2. 点击 **导出记录**,查看导出的问答质量记录,选择需要下载的记录, 导出为 excel 文件。

| ≡ 🛟 DaoCloud    |                 |                  | 导出记录                      |       |                           |                     | >          |
|-----------------|-----------------|------------------|---------------------------|-------|---------------------------|---------------------|------------|
| 1 智能问答          | 问答质量            |                  |                           |       |                           |                     | <b>0</b> 0 |
| 🗇 testyh 🗢      | 应用名称 请选择 ∨ 发起时间 | 开始时间 -           | 文件                        | 提交人   | 秋态                        | 导出时间                |            |
| 最近使用            |                 | 应用回答             | 问答质量-20241111-112627.xlsx | admin | ● 已完成                     | 2024-11-11 11:26:27 | :          |
| www.test应用      | 你是進             | 我是内科医生           | 问答质量-20241105-143030.xlsx | admin | ● 已完成                     | 下载                  |            |
| 😡 全文朗读comman    |                 | 你好!今天过得怎         | 问答质量-20241105-141819.xlsx | admin | ● 已完成                     | 2024-11-05 14:18:19 | :          |
| RAGNE           | ok              | I'm not sure wha | 问答质量-20241105-141741.xlsx | admin | ● 已完成                     | 2024-11-05 14:17:41 | :          |
|                 | 红烧肉怎么做          | 红烧肉是一道非常         | 问答质量-20241105-141703.xlsx | admin | ● 已完成                     | 2024-11-05 14:17:03 | :          |
|                 |                 | 你是谁 我是内科图        |                           |       | <ul> <li>● 已提交</li> </ul> | 2024-11-05 14:14:45 | :          |
| March JAK VS 単抗 | 你是進             | 我是内科医生           | 问答质量-20241105-141253.xlsx | admin | ● 已完成                     | 2024-11-05 14:12:54 | :          |
| 【】 插件管理         | 你是進             | 我是内科医生           | 问答质量-20241105-141158.xlsx | admin | <ul> <li>已完成</li> </ul>   | 2024-11-05 14:11:59 | :          |
| 数 服分 析          | 你是進             | 我是内科医生           |                           | -     | <ul> <li>● 已提交</li> </ul> | 2024-11-05 14:11:53 | :          |
| 向普质量            | 糖尿病好治吗          | 糖尿病是一种慢性         | 问答质量-20241105-141117.xlsx | admin | <ul> <li>已完成</li> </ul>   | 2024-11-05 14:11:17 | 1          |
| 回答次数            |                 | Hello! How can I | 共 49 项                    |       |                           | < 1/5 > 10项         | ~          |
| 分片命中率           |                 |                  |                           |       |                           |                     |            |
| 改进意见            |                 |                  |                           |       |                           |                     |            |

问答次数

d.run 支持记录在该工作空间创建的应用问答的次数。

当有用户进行了问答,记录会保存在创建该应用的工作空间下,点击右上角**刷**新按钮查看最新问答次数数据。

| 问答次数            |        |        |      |      |               |  |  |
|-----------------|--------|--------|------|------|---------------|--|--|
| <b>应用名称</b> 请选择 | ~ 时间区间 | 开始时间 - | 结束时间 | Q.搜索 | Ø 🖯 🗮         |  |  |
| 用户名             |        |        |      | 问答次数 |               |  |  |
| admin           |        |        |      | 179  |               |  |  |
| 共1项             |        |        |      |      | 〈 1/1 〉 10项 ~ |  |  |
|                 |        |        |      |      |               |  |  |
|                 |        |        |      |      |               |  |  |
|                 |        |        |      |      |               |  |  |
|                 |        |        |      |      |               |  |  |
|                 |        |        |      |      |               |  |  |
|                 |        |        |      |      |               |  |  |

您可以将该工作空间内所有用户的问答次数汇总成表格导出。

1. 在 问答次数 页点击右上角 导出 按键。

| 😑 🛟 DaoCloud         |                                         | 🛱 💡 🌲 😫 admin 🗸       |
|----------------------|-----------------------------------------|-----------------------|
| 🙀 智能问答               | 问答次数                                    |                       |
| ♦ testyh             | <b>应用名称</b> 请选择 ✓ 时间区间 开始时间 - 结束时间 Q 搜索 | <b>\$</b> • <b>\$</b> |
| 88 应用中心              | 用户名 问答次数                                |                       |
| 印 语料库                | admin 2789                              |                       |
| 最近使用                 | oumulong 1                              |                       |
| 🖌 全文阅读comman         | 共2项                                     | < 1/1 > 10项 🗸         |
| 😺 RAG应用              |                                         |                       |
| 🛃 向答质量               |                                         |                       |
| 🛃 JAK VS 单抗          |                                         |                       |
| 🛃 全文阅读               |                                         |                       |
| 〈】 插件管理              |                                         |                       |
| 数据分析                 |                                         |                       |
| 问答质量<br>问答次数<br>分片质量 |                                         |                       |

2. 将该工作空间下所有用户的问答次数汇总成 xlsx 文件并下载。

# 分片质量

分片是指将较大的数据切分为多个片段,便于训练模型查找和命中。 d.run 支持查看分片的质量。具体步骤如下:

1. 在 **数据分析** 栏中点击 **分片质量**,通过 **搜索** 找到您关注的分片,点 击该分片可进入详情页面,可查看该分片的详细内容。

| 智能问答        | 分片质量                                                                                  |                     |
|-------------|---------------------------------------------------------------------------------------|---------------------|
| ♦ admin-app | <b>发起时间</b> 开始时间 - 结束时间 Q. 搜索                                                         | • •                 |
| 88 应用中心     |                                                                                       | 发起时间                |
| 〇〇 语料库      | 如何创建语料库? 3. 创建语料库 1. 点击左上角打开主菜单,点击 **智能问答*… 文件分片  语料test-demo  私有    差评    2          | 2024-06-03 22:16:44 |
| 最近使用        | 如何创建RAG应用? ### 场景 1: 使用本地模型服务,创建一个 RAG 应用 1 文件分片 语科-test-demo 私有 差评 2                 | 2024-06-03 22:16:44 |
| 营业执照公证      | 应用如何发起对话? 5. 对话 1. 回到应用中心,点击 **对话** 图标 <pic>/minio 文件分片 语料-test-demo 私有 差评 2</pic>    | 2024-06-03 22:16:44 |
| 公证应用索引      | 如何创建应用? 4.创建应用 1.点击**应用中心**,然后点击**立即创建应用 文件分片 语料-test-demo 私有 差评 2                    | 2024-06-03 22:16:44 |
| 亲属关系公证      | 注册Drun账号后会有哪些资源?注册之后,系统会发送一封邮件,点击邮件中 文件分片 语料-test-demo 私有 差评 2                        | 2024-06-03 22:16:44 |
| 机动车驾驶证公证    | seq: 519 orgDoc: 什么是 DCE? extDoc: DCE 是 DaoCloud Enterprise 的缩写 文件分片 DCE 操作手册 私有 差评 2 | 2024-04-24 16:29:43 |
| 🐼 语料助手-0611 | seq: 511 orgDoc: DCE 包含哪些细件? extDoc: DCE 包含容器计算、容器存储 文件分片 DCE 操作手册 私有 差评 2            | 2024-04-24 16:29:43 |
| 〈六〕 插件管理    | seq: 161 orgDoc: DCE 握什么? extDoc: DaoCloud Enterprise 5.0 是一款高性 文件分片 DCE 操作手册 私有 差评 2 | 2024-04-24 16:29:43 |
| 数据分析        | seq: 知识问答游戏: 问题1:在 Matched using the propensity matching score 文件分片     drun快速入门手册    | 2024-06-06 16:01:05 |
| 问答质量        | 1.3.1问题记录 测试点 (测试Case) 1对话让两个字后卡顿 2 对话生成图片24 文件分片 drun快速入门手册 公开 差评 1                  | 2024-06-06 16:01:04 |
| 问答次数        | 共53項 < 1/6                                                                            | > 10項 ~             |
| 分片质量        |                                                                                       |                     |
| 分片命中率       |                                                                                       |                     |
| 改进意见        |                                                                                       |                     |

- 2. 可以查看以下内容:
  - 语料库:分片属于哪个语料库。
  - 更新时间: 该分片文件的更新时间。
  - 分片 ID: 分片的唯一识别码。
  - 分片内容: 切片后该分片的具体内容。
  - 附加信息: 与该分片有关的分片附加内容。

| 😑 🛛 🗘 DaoCloud |                                     |                 |                                 |                                 |             |        |  | 🛛 🌲 \varTheta admin 🖂 |
|----------------|-------------------------------------|-----------------|---------------------------------|---------------------------------|-------------|--------|--|-----------------------|
| 曾能问答           | 分片质量                                |                 |                                 |                                 |             |        |  |                       |
| 🐟 testyh 🗢     | Statedian Hanestan                  | 文件分片详情          |                                 |                                 | ×           |        |  | <b>0</b> O            |
| Racibili       | <b>分片内容</b>                         | 语料库             | ohc通用语料                         |                                 |             |        |  |                       |
|                | 7.1.2.3 Inward Rectifiers The inwar | 更新时间            | 2024-08-06 14:24:02             |                                 |             | 6.4    |  |                       |
|                | Acidic residues in M2 and the cyto  | 分片ID            | 2024080614235159850500          | 116                             |             | AL. PE |  | 2024-09-19 13:18:11   |
| ● 今文间还         | Kir channels structure-function rel | 分片内容            | O程的这个情况会965年467                 | 什么情况的交际费您                       | -<br>       | 61.0x  |  | 2024-09-19 13:18:11   |
|                | Kir Channels Family The seven Kir   |                 |                                 |                                 |             | AL FE  |  | 2024-09-19 13:18:11   |
| (Pr BIRSHi     | 3 Kv1.3 通道相差则在自身免疫性症状               | wat bill the wa | A. 1040 J.M.T.MJAAPD.WK         | THE ACCOUNT OF THE OWNER OF THE |             | AL FS  |  |                       |
| 向苦疫苗           | 1.2 Kv1.3 通直功能 Kv1.3 在語(主書          | PUTABLEPOP      | A. 根据《天子对公易因近日<br>于对交易对象等增送和途待的 | 用成本1度中加速中加<br>建序规则》如下情况         | aeditOMCC法务 | AL AL  |  |                       |
| 问答次数           | 1.1 KV1.3 的结构特征电流是在人物               |                 | 用机: 1, 拍付对版为父母内                 | [醌 (即非公對询问):                    | (1) 对关册对版 • | ALC:   |  |                       |
| 分片模量           |                                     |                 | F由公司会制品店 2/R書籍                  | THE OF                          | obcitements | A.H    |  |                       |
| 分片命中率 改进意见     | Q现的这个情况会能去参码7 什么情况的5                |                 |                                 |                                 | ohc通用面料     |        |  |                       |
| (5) 我的反馈       |                                     |                 |                                 |                                 |             |        |  |                       |
| ③ 系统配置         |                                     |                 |                                 |                                 |             |        |  |                       |

3. 当有新的分片文件被评价,可点击右上角 **刷新**按钮查看最新分片文件。

| 智能问答          | 分片质量                                                            |        |              |    |    |       |                     |
|---------------|-----------------------------------------------------------------|--------|--------------|----|----|-------|---------------------|
| 🗞 admin-app 😴 | 发起时间 开始时间 - 结束时间 Q 搜索                                           |        |              |    |    |       | o o                 |
| 88 应用中心       | 分片内容                                                            | 文件分片来源 | 语料库          |    | 评价 | 评价数量  | 发起时间                |
| 〇〇 语料库        | 如何创建语料库? 3. 创建语料库 1. 点击左上角打开主菜单,点击 **智能问答*                      | 文件分片   | 语料-test-demo | 私有 | 差评 | 2     | 2024-06-03 22:16:44 |
| 最近使用          | 如何创建RAG应用?### 场景 1: 使用本地模型服务,创建一个 RAG 应用 1                      | 文件分片   | 语料-test-demo | 私有 | 差评 | 2     | 2024-06-03 22:16:44 |
| 🧱 营业执照公证      | 应用如何发起对话? 5. 对话 1. 回到应用中心,点击 **对话** 图标 <pic>/minio</pic>        | 文件分片   | 语料-test-demo | 私有 | 差评 | 2     | 2024-06-03 22:16:44 |
| 公证应用索引        | 如何创建应用? 4. 创建应用 1. 点击 **应用中心** ,然后点击 **立即创建应用…                  | 文件分片   | 语料-test-demo | 私有 | 差评 | 2     | 2024-06-03 22:16:44 |
| 亲属关系公证        | 注册Orun账号后会有哪些资源? 注册之后,系统会发送一封邮件,点击邮件中…                          | 文件分片   | 语料-test-demo | 私有 | 差评 | 2     | 2024-06-03 22:16:44 |
| 🎆 机动车驾驶证公证    | seq: 519 orgDoc: 什么是 DCE? extDoc: DCE 是 DaoCloud Enterprise 的缩写 | 文件分片   | DCE 操作手册     | 私有 | 差评 | 2     | 2024-04-24 16:29:43 |
| 🛃 语料助手-0611   | seq: 511 orgDoc: DCE 包含哪些坦件? extDoc: DCE 包含容器计算、容器存储            | 文件分片   | DCE 操作手册     | 私有 | 差评 | 2     | 2024-04-24 16:29:43 |
| (六) 插件管理      | seq: 161 orgDoc: DCE 是什么? extDoc: DaoCloud Enterprise 5.0 是一款高性 | 文件分片   | DCE 操作手册     | 私有 | 差评 | 2     | 2024-04-24 16:29:43 |
| ③ 数据分析 ^      | seq: 知识问答游戏: 问题1:在 Matched using the propensity matching score  | 文件分片   | drun快速入门手册   | 公开 | 差评 | 1     | 2024-06-06 16:01:05 |
| 问答质量          | 1.3.1问题记录 测试点(测试Case) 1 对话吐两个字后卡顿 2 对话生成图片24                    | 文件分片   | drun快速入门手册   | 公开 | 差评 | 1     | 2024-06-06 16:01:04 |
| 问答次数          | 共 53 项                                                          |        |              |    |    | < 1/6 | > 10项 ~             |
| 分片质量          |                                                                 |        |              |    |    |       |                     |
| 分片命中率         |                                                                 |        |              |    |    |       |                     |
| 7001000000    |                                                                 |        |              |    |    |       |                     |

# 分片命中率

d.run 统计了用户对于分片数据的使用情况,将分片按命中次数排序,支持查看 分片内容并将分片的使用情况导出到 xlsx 中。

## 查看分片命中率详情

1. 在 数据分析 栏中点击 分片命中率,通过 搜索 找到您关注的分片, 点击该分片可进入详情页面,可查看该分片被引用的详细情况。

| 1 智能问答      | <b>分片命中率</b> 通过搜索查找到分片内容,点击该分片内任意一处                           | 上均可进入 | 入到详情界面         |                      |
|-------------|---------------------------------------------------------------|-------|----------------|----------------------|
| ♦ admin-app | <b>发起时间</b> 开始时间 - 结束时间 Q 搜索                                  |       |                | <b>₽</b> ⊖ <b></b> ₩ |
| 88 应用中心     | 分片内容                                                          | 命中数   | 语料库            | 来源                   |
| □ 语料库       | 1.询问当事人所需要的材料是否齐全,需要用户确认材料齐全或没有其他问题后,再显示对应公证处的地址和工作时间(        | 1876  | 私有 公证通用背景知识    | 人工分片                 |
| 最近使用        | 结婚公证: YjY2NTA1NzgtOWimNy00MGlxLTgzMjMtOTMxZWEyMmQxZTVh;       | 967   | 公开 GZ          | 人工分片                 |
| 🎆 营业执照公证    | 公证语料                                                          | 867   | 公开 GZ          | 人工分片                 |
| 🔛 公证应用索引    | 个人经费报销通则6.费用发生后应及时、按实报销,超期三个月以上的费用原则上不予报销。例如:如果提供的发票报销是       | 94    | 指定工作空间 OHC规章制度 | 文件分片                 |
| 一条属关系公证     | 个人经费报销票据规范4:发票应按报销顺序整理,平贴。在进入报销流程初审时发现付款凭证不齐全的,财务可将付款         | 67    | 指定工作空间OHC规章制度  | 文件分片                 |
| 机动车驾驶证公证    | 1.询问当事人所需要的材料是否齐全,需要用户确认齐全或没有其他问题后,再显示对应公证处的地址和工作时间(不要        | 63    | 私有 公证公共语料-千问版  | 人工分片                 |
| 🐼 语料助手-0611 | 2.2 交际费报销规定 2.2.1 交际发生前需在系统提前申请,并在审批通过后的预算金额内安排交际招待开支。如无法提前   | 60    | 指定工作空间OHC规章制度  | 文件分片                 |
| 〈〕 插件管理     | DCE 5.0 是什么?                                                  | 55    | 私有 费用管理实施细则    | 文件分片                 |
| 数据分析        | 如何申请DCE5.0 的许可证                                               | 55    | 私有 费用管理实施细则    | 文件分片                 |
| 问答质量        | 差旅费报销规定part1: 2.1.1 员工出差前需在系统填写《出差申请单》, 取得相关管理人员的批准, 并在预算金额内合 | 42    | 指定工作空间 OHC规章制度 | 文件分片                 |
| 问答次数        | 共 437 项                                                       |       | < 1/44 >       | 10项 ~                |
| 分片质量        |                                                               |       |                |                      |
| 分片命中率       |                                                               |       |                |                      |
| 改进會同        |                                                               |       |                |                      |

- 2. 可以查看以下内容:
  - 分片的基本信息:包括文本分片 ID 以及具体的分片内容。

 详细信息: 该分片被问题命中的问题内容、应用名称、提问人以 及提问时间。

| <b>分片命中率</b> /详情                      |                      |                                       |                     |
|---------------------------------------|----------------------|---------------------------------------|---------------------|
| 基本信息                                  |                      |                                       |                     |
| 01HS2S1VEJ2EYHP95KF27Z439J<br>文本分片 ID |                      | <b>你是谁啊1 我是程序员 你是谁啊 我是程序员</b><br>分片内容 |                     |
| 详细信息                                  |                      |                                       |                     |
| <b>应用名称</b> 请选择 > 提问时                 | <b>间</b> 开始时间 - 结束时间 | Q. 搜索                                 | <b>\$</b> 0         |
| 应用名称                                  | 问题内容                 | 提问人                                   | 提问时间                |
| 12223大数据你们大数据你们大数据你们                  | 你好                   | admin                                 | 2024-03-18 10:37:29 |
| 12223大数据你们大数据你们大数据你们                  | 你好                   | admin                                 | 2024-03-17 12:14:32 |
| 12223大数据你们大数据你们大数据你们                  | 你是谁                  | admin                                 | 2024-03-16 21:37:01 |
| 12223大数据你们大数据你们大数据你们                  | hi                   | admin                                 | 2024-03-16 21:36:49 |
| 12223大数据你们大数据你们大数据你们                  | 你好                   | admin                                 | 2024-03-16 18:29:18 |
| 12223大数据你们大数据你们大数据你们                  | nihao                | admin                                 | 2024-03-16 18:16:44 |
| 12223大数据你们大数据你们大数据你们                  | hi                   | admin                                 | 2024-03-16 18:16:39 |
| 12223大数据你们大数据你们大数据你们                  | hi                   | admin                                 | 2024-03-16 18:16:29 |
| 12223大数据你们大数据你们大数据你们                  | 你好啊                  | admin                                 | 2024-03-16 18:14:57 |
| 12223大数据你们大数据你们大数据你们                  | 你好                   | admin                                 | 2024-03-16 18:13:41 |

3. 当有新的问答生成,可点击右上角 **刷新**按钮查看最新分片命中率结果。

| =         | 🛟 DaoCloud             |                                                                                                    |     | <b>9</b> 9     | 🌲 😫 admin 🗸 |
|-----------|------------------------|----------------------------------------------------------------------------------------------------|-----|----------------|-------------|
| ÷         | 智能问答                   | 分片命中率                                                                                                    |     |                |             |
| ্য<br>জ্ঞ | testyh 🔁<br>主义阴疾comman | 25.8291间 开始时间 - 结束时间 Q 提索                                                                                                    |     | a              | 0 9H        |
| -         | DAC的 <sup>田</sup>      | 分片内容                                                                                                    | 命中数 | 语料库            | 来源          |
|           | KAG <u>M</u> HJ        | Q我的这个情况金到法务吗?什么情况的交际费需要法务批准?                                                                                                  | 165 | 私有 ohc通用语料     | 文件分片        |
|           | 问答质量                   | QXX元的XX费需要继来批?                                                                                                    | 147 | 私有 ohc通用语料     | 文件分片        |
|           | JAK VS 单抗              | Q我有一笔交际费要报销,但参与人员中有领导,这种情况下审批者是谁??                                                                                            | 137 | 私有 ohc通用语料     | 文件分片        |
|           | 全文阅读                   | Q 能有一个XX费用需要做决批吗?                                                                                                    | 87  | 私有 ohc通用语料     | 文件分片        |
| ධ         | 插件管理                   | OHC关于对交易对象等进行履送操持的程序规则-概送·操持的程序-赠送·操侍的申请·审批(1)实施部门在进行赠送·操侍之前应当按                                                               | 72  | 私有 ohc赠送接待     | 文件分片        |
| C         | 数据分析 个                 | 个人经费假销规定-日常费用报销规定-交际费 1. 交际发生前端在系统提前申请,并在审批通过后的预算金额内安排交际招待开支。如无法…                                                             | 63  | 私有 ohc通用语料     | 文件分片        |
|           | 问答质量                   | Q交际费的演请标准是啥?                                                                                                    | 59  | 私有 ohc通用语料     | 文件分片        |
|           | 问答次数<br>分片质量           | OHC关于对交易对象等进行赠送·接待的程序规则-接受赠送·接待的程序-接受的报告及管理(第二部分)(3)收受赠品时的报告①受…                                                               | 57  | 私有 ohc赠送接待     | 文件分片        |
|           | 分片命中率                  | Q交际费可以送XXXX (礼物) 吗?                                                                                                    | 56  | 私有 ohc通用语料     | 文件分片        |
|           | 改进意见                   | Introduction It is most probable that K^+ channels started to evolve from the moment that life appeared on earth, as the pres | 56  | 私有 K+ Channels | 人工分片        |
| Ð         | 我的反馈                   | 共 1200 项                                                                                                    |     | < 1/120 >      | 10项 ~       |
| ര         | 系统积弱                   |                                                                                                    |     |                |             |

分片命中率详情中也可刷新查看最新结果。

| <b>分片命中率</b> / 详情          |             |                        |                     |
|----------------------------|-------------|------------------------|---------------------|
| 基本信息                       |             |                        |                     |
| 01HS2S1VEJ2EYHP95KF27Z439J |             | 你是谁啊1 我是程序员 你是谁啊 我是程序员 |                     |
| 文本分片 ID                    |             | 分片内容                   |                     |
| 详细信息                       |             |                        |                     |
| 应用名称 请选择 > 提问时间            | 开始时间 - 结束时间 | Q. 搜索                  | <b>\$</b> 🖸         |
| 应用名称                       | 问题内容        | 提问人                    | 提问时间                |
| 12223大数据你们大数据你们大数据你们       | 你好          | admin                  | 2024-03-18 10:37:29 |
| 12223大数据你们大数据你们大数据你们       | 你好          | admin                  | 2024-03-17 12:14:32 |
| 12223大数据你们大数据你们大数据你们       | 你是谁         | admin                  | 2024-03-16 21:37:01 |
| 12223大数据你们大数据你们大数据你们       | hi          | admin                  | 2024-03-16 21:36:49 |
| 12223大数据你们大数据你们大数据你们       | 你好          | admin                  | 2024-03-16 18:29:18 |
| 12223大数据你们大数据你们大数据你们       | nihao       | admin                  | 2024-03-16 18:16:44 |
| 12223大数据你们大数据你们大数据你们       | hi          | admin                  | 2024-03-16 18:16:39 |
| 12223大数据你们大数据你们大数据你们       | hi          | admin                  | 2024-03-16 18:16:29 |
| 12223大数据你们大数据你们大数据你们       | 你这子啊        | admin                  | 2024-03-16 18:14:57 |
| 12223大数据你们大数据你们大数据你们       | 你好          | admin                  | 2024-03-16 18:13:41 |

## 导出分片命中率

1. 在 分片命中率 页点击右上角 导出 按键。

| 😑 🛟 DaoCloud                                       |                                                                                                    |     | ₽ €            | 🕽 🌲 😝 admin 🗸 |
|----------------------------------------------------|----------------------------------------------------------------------------------------------------|-----|----------------|---------------|
| 🙀 智能问答                                             | 分片命中率                                                                                                    |     | 默认导出所有,支持      | 诗条件过滤导出       |
| <ul> <li>♦ testyh</li> <li>♥ 至X网族comman</li> </ul> | 22.18291间 开始时间 - 结束时间 Q.推索                                                                                                    |     |                | <b>\$</b> • 🐜 |
|                                                    | 分片内容                                                                                                    | 命中数 | 语料库            | 来源            |
| NAG应用                                              | Q我的这个情况会到法务吗?什么情况的交际费需要法务批准?                                                                                                  | 165 | 私有 ohc通用语料     | 文件分片          |
| 📷 向答质量                                             | QXX元的XX费需要维末批?                                                                                                    | 147 | 私有 ohc通用语料     | 文件分片          |
| SAK VS 单抗                                          | Q我有一笔交际费要报销,但参与人员中有领导,这种情况下审批者是谁??                                                                                            | 137 | 私有 ohc通用语料     | 文件分片          |
| 🛃 全文阅读                                             | Q與有一个XX费用需要做決裁吗?                                                                                                    | 87  | 私有 ohc通用语料     | 文件分片          |
| 〈〉 插件管理                                            | OHC关于对交易对象等进行赠送·接待的程序规则·赠送·接待的程序·赠送·接待的申请·审批(1)实施部门在进行赠送·接待之前应当按                                                              | 72  | 私有 ohc赠送接待     | 文件分片          |
| 数据分析                                               | 个人经费假销规定-日常费用报销规定-交际费 1. 交际发生前需在系统提前申请,并在审批通过后的预算金额内安排交际招待开支。如无法                                                              | 63  | 私有 ohc通用语料     | 文件分片          |
| 问答质量                                               | Q交际费的演请标准是啥?                                                                                                    | 59  | 私有 ohc通用语料     | 文件分片          |
| 向答次数<br>分片质量                                       | OHC关于对交易对象等进行描述接待的程序规则-接受描述-接待的程序-接受的报告及管理(第二部分) (3) 收受赠品时的报告 ①受…                                                             | 57  | 私有 ohc 赠送接待    | 文件分片          |
| 分片命中率                                              | Q交际费可以送XXXX(礼物)吗?                                                                                                    | 56  | 私有 ohc通用语料     | 文件分片          |
| 改进意见                                               | Introduction It is most probable that K^+ channels started to evolve from the moment that life appeared on earth, as the pres | 56  | 私有 K+ Channels | 人工分片          |
| 🗊 我的反馈                                             | 共 1200 項                                                                                                    |     | < 1/120        | > 10项 ~       |
| <ul> <li>         系统配置     </li> </ul>             |                                                                                                    |     |                |               |

2. 导出在该工作该空间创建的分片,将对这些对分片使用情况的反馈 汇总成 xlsx 文件并下载。

# 改进意见

d.run 提供了用户提交反馈的入口,管理员可在此处看到在这个工作空间的应用 在对话上有哪些问题需要改进。

## 处理反馈

- 在 数据分析 栏中点击 改进意见,找到需要处理的反馈,点击右侧的 i 按钮。
- 2. 在弹出菜单中选择 **处理反馈**(在范围内点击工单信息可进入详情界面)。

| = 🛟 DaoCloud      |                |               |              |           |          |       |      | <b>⊨ 0 ∳</b>                    | 😫 admin 🗸 |
|-------------------|----------------|---------------|--------------|-----------|----------|-------|------|---------------------------------|-----------|
| 💮 智能问答            | 改进意见           |               |              |           |          |       |      |                                 |           |
| ⊗ testyh 😅        | 发起时间开始时        | 间 - 结3        | 和时间 Q 1      | 要索        |          |       |      |                                 | •         |
| 最近使用              | 工单号            | 问题 ID         | 问题内容         | 应用名称      | 反馈内容     | 发起人   | 处理状态 | 发起时间 最后处理时间                     |           |
| 🜄 test应用          | 01JCCJTD9PAHV  | 01JCCJSG0QMY  | 你是谁          | test应用    | 回答不够丰富   | admin | 待处理  | 2024-11-11 11:0                 | 1         |
| ✓ 全文阅读comman      | 01JA4EG7T8J58E | 01JA4EFZNSDN  | 你是谁          | RAG应用     | asdasd   | admin | 待处理  | 2024-10-14 10: 处理反馈             |           |
|                   | 01J9N19VCY63   | 01J9N15Z06SA7 | 你是谁          | RAG应用1008 | hihihi   | admin | 待处理  | 2024-10-08 11:0                 | :         |
|                   | 01J878ZQZA689  | 01J878CVWNSS  | 对不起,我会再试     | test111   | 希望       | admin | 待处理  | 2024-09-20 16:3                 | :         |
|                   | 01J878Z33STB3  | 01J877ZG1RVXS | 这个回答的不行      | test111   | 希望下次更好   | admin | 待处理  | 2024-09-20 16:3                 | :         |
| Marcola JAK VS 甲抗 | 01J7NPDYGRM4   | 01J7NPD6B2VQ  | 112          | ymxceshi  | 1        | admin | 待处理  | 2024-09-13 20:4                 | 1         |
| 〈六】 插件管理          | 01J6RYD9NCDX   | 01J6RYD0ANS50 | hyhyhy       | OHC综合助手 ( | wadas    | admin | 待处理  | 2024-09-02 16:4                 | :         |
| (中) 数据分析 ^        | 01J6EERG3451Q  | 01J6EEKZ2BV3C | 你好           | test0829  | 16161616 | admin | 待处理  | 2024-08-29 14:5                 | 1         |
| 向答质量              | 01J5PN6S9KVDY  | 01J5PN60BV020 | 如果您能提供更多     | 应用C       | 如果您能提供更多 | admin | 待处理  | 2024-08-20 09:0                 | 1         |
| 问答次数              | 01J5PMK3JRN31  | 01J5PM2H78DD  | ZmU4Y2I1NGMt | 应用C       | 回答不全面    | admin | 待处理  | 2024-08-20 08:5 2024-08-20 09:0 |           |
| 775 反亚<br>分片命中率   | 共11項           |               |              |           |          |       |      | < 1/2 > 10页                     |           |
| 改进意见              |                |               |              |           |          |       |      |                                 |           |

- 3. 可查看以下内容;
  - 用户对问答的反馈内容。
  - 问答的相关信息:助手名称、模型名称、引用条数、处理时间以及问答详情。

| <b>工単号</b> : 01HS2XGPQ2WZDE9FGZ6E822E9D 待处理<br>用户反馈 |                     |                                           |
|-----------------------------------------------------|---------------------|-------------------------------------------|
| ⊖ 用户反馈内容<br>你好                                      |                     |                                           |
| 相关信息                                                |                     |                                           |
| 助手名称 12223大数据你们大数据你们大数据你们                           | 模型名称 -              | 引用乐数 5                                    |
| 处理时间 -                                              |                     |                                           |
| 122 用户 admin<br>hi                                  | 2024-03-16 13:59:51 | ☑ 提示词<br>[{"content"."hi"."role":"user"]] |
| ₩ 应用回答内容<br>Hello! How can I help you today?        | ¢                   |                                           |

• 最新引用: 可查看回答所有引用的分片详情。

| 府用                                     |                              |   |  |
|----------------------------------------|------------------------------|---|--|
| ◇ 私有语料库:                               |                              |   |  |
| 来源                                     | 手工录入                         |   |  |
| 分片ID                                   | 01HS2HSJDRR14CNFN0NVGBS1P9   |   |  |
| 文件分片内容                                 | seq: 38                      |   |  |
|                                        | orgDoc 在办理个人外汇业务中,哪些客户是关注客户? |   |  |
| 关联文本分片                                 |                              |   |  |
|                                        |                              | 6 |  |
| <ul> <li>≤1 min (Spin) min.</li> </ul> |                              |   |  |
| → 松竹路料件:                               |                              |   |  |
| > 私有语料库:                               |                              |   |  |
| > 私有语料库:                               |                              |   |  |

- 工单处理的详情。
- 点击工单状态后的 待处理,可将状态调整为 处理中 或 处理完成, 并填写下方的 处理描述。
- 5. 点击右下角确定即可修改反馈处理状态。

| 工单状态 | 待处理        | ^   |  |
|------|------------|-----|--|
| 处理描述 | 待处理<br>处理中 |     |  |
|      | 处理完成       | ee) |  |

6. 当有新的改进意见提交,可点击右上角 **刷新** 按钮查看最新的改进意见。

| =   | 🛟 DaoCloud      |                |               |              |           |          |       |      | ē               | 0 🖡 0            | 9 admin 🗸  |
|-----|-----------------|----------------|---------------|--------------|-----------|----------|-------|------|-----------------|------------------|------------|
| ċ   | 智能问答            | 改进意见           |               |              |           |          |       |      |                 |                  |            |
| ۵   | testyh 😴        | 发起时间开始时        | 间 - 结羽        | 111111       | 記索        |          |       |      | 可以刷新            | 會看最新的数据          | <b>0</b> 0 |
| 假近  | ф. <del>П</del> | 工单号            | 问题 ID         | 问题内容         | 应用名称      | 反馈内容     | 发起人   | 处理状态 | 发起时间            | 最后处理时间           |            |
|     | test应用          | 01JCCJTD9PAHV  | 01JCCJSG0QMY  | 你是谁          | test应用    | 回答不够丰富   | admin | 待处理  | 2024-11-11 11:0 | -                | 1          |
| ~   | 全文阅读comman      | 01JA4EG7T8J58E | 01JA4EFZNSDN  | 你是谁          | RAG应用     | asdasd   | admin | 待处理  | 2024-10-14 10:4 | -                | i.         |
| ~   | RAG应用           | 01J9N19VCY63   | 01J9N15Z06SA7 | 你是谁          | RAG应用1008 | hihihi   | admin | 待处理  | 2024-10-08 11:0 | -                | 1          |
|     | 问答质量            | 01J878ZQZA689  | 01J878CVWNSS  | 对不起,我会再试…    | test111   | 希望       | admin | 待处理  | 2024-09-20 16:3 | -                | ÷          |
|     | IAK VS 单抗       | 01J878Z33STB3  | 01J877ZG1RVXS | 这个回答的不行      | test111   | 希望下次更好   | admin | 待处理  | 2024-09-20 16:3 | -                | -          |
| ~   | 活些管理            | 01J7NPDYGRM4   | 01J7NPD6B2VQ  | 112          | ymxceshi  | 1        | admin | 待处理  | 2024-09-13 20:4 | -                | 1          |
| 103 | ANTTELAE        | 01J6RYD9NCDX   | 01J6RYD0ANS50 | hyhyhy       | OHC综合助手 ( | wadas    | admin | 待处理  | 2024-09-02 16:4 | -                |            |
| G   | 数据分析 个          | 01J6EERG3451Q  | 01J6EEKZ2BV3C | 你好           | test0829  | 06060606 | admin | 待处理  | 2024-08-29 14:5 | -                | I          |
|     | 问答质量            | 01J5PN6S9KVDY  | 01J5PN60BV020 | 如果您能提供更多     | 应用C       | 如果您能提供更多 | admin | 待处理  | 2024-08-20 09:0 | -                | 1          |
|     | 分片质量            | 01J5PMK3JRN31  | 01J5PM2H78DD  | ZmU4Y2I1NGMt | 应用C       | 回答不全面    | admin | 待处理  | 2024-08-20 08:5 | 2024-08-20 09:0. | . 1        |
|     | 分片命中率           | 共11项           |               |              |           |          |       |      | < 17            | 2 > 10 项         | ~          |
|     | 改进意见            |                |               |              |           |          |       |      |                 |                  |            |

## 导出反馈

将所有问答的详细内容以及问答反馈汇总成表格导出。

- 点击 问答反馈左方,选取需要导出的反馈,点击右上角 导出 按 键。
- 2. 将问答内容汇总为 xlsx 文件并下载。

| 💮 智能问答          | 改进意见                               |                                               |
|-----------------|------------------------------------|-----------------------------------------------|
| 🗞 admin-app 🛛 😴 | 选中 2 项 取消选中 2                      | 勾选文件后可点击右方导出按钮将文件导出 🛛 📑 🖽                     |
| 88 应用中心         | ■ L单号 问题内容 应用名称 反馈内容               | 发起人 处理状态 发起时间 最后处理时间                          |
| 〇〇 语料库          | ✓ 01HZRB13786W 礼品购买和管理 道客费用管理 不好   | admin (하处理 2024-06-07 11:14 :                 |
| 最近使用            | ✔ ●1HZRAHPVM2P 你是谁 Drun基础教学应用 不好   | admin 将处理 2024-06-07 11:05                    |
| 👹 营业执照公证        | 01HZP33NV636B如何发起对话 Drun基础教学应用 你在  | admin 处理中 2024-06-06 14:17 2024-06-06 14:18 : |
| 器 公证应用索引        | 01HZP32GWVM1 你是谁 Drun基础教学应用 你是谁呢   | admin 将处理 2024-06-06 14:16                    |
| ● 亲属关系公证        | 01HZH7RD0C9R0 dce是什么 我是医疗问题解答 不会   | admin 处理中 2024-06-04 17:02 2024-06-04 17:10 : |
| 🎆 机动车驾驶证公证      | O1HYYK2T6YF3D 你好 Drun基础教学应用 这个答案不好 | admin 将处理 2024-05-28 11:14                    |
| 😡 语料助手-0611     | 01HY0AR30JEDG 你是谁 医疗助手 我的问题能帮我看    | admin 待处理 2024-05-16 17:11 2024-05-16 17:12 : |
| (六) 插件管理        | □ 01HXTVRK6X1GJ 你是谁 医疗助手 你太乐观      | admin 待处理 2024-05-14 14:13 :                  |
| () 数据分析 へ       | O1HXTVMGJJ9DH_ 你是谁 医疗助手 你好         | admin 待处理 2024-05-14 14:11                    |
| 问答质量            | 01HXTTZAZH2KH 雯的妈妈是豫林水 医疗助手 该意见    | admin 待处理 2024-05-14 13:59                    |
| 问答次数            | 共 14 項                             | < 1)/2 > 10项 >                                |
| 分片质量            |                                    |                                               |
| 分片命中率           |                                    |                                               |

# 我的反馈

d.run 记录了当前用户发出的反馈信息,以方便查看后续该反馈得到的回馈。

## 查看反馈详情

1. 点击 **我的反馈**,可通过搜索找到需要查看的反馈,点击范围内任意 位置均可进入详情。

| - 我的反馈                    |                                  |             |           |      |                     |                  |
|---------------------------|----------------------------------|-------------|-----------|------|---------------------|------------------|
| <b>发起时间</b> 开始时间 -        | 结束时间 Q 搜索                        |             |           |      |                     | 0                |
| [单号 点击任意位置即可进入详情          | 问题内容                             | 应用名称        | 反馈内容      | 处理状态 | 发起时间                | 最后处理时间           |
| 1JCCJTD9PAHVD95TM9J9CSBC2 | 你是谁                              | test应用      | 回答不够丰富    | 处理完成 | 2024-11-11 11:03:33 | 2024-11-11 13:55 |
| 1JA4EG7T8J58EE4N058F79ZHP | 你是進                              | RAG应用       | asdasd    | 待处理  | 2024-10-14 10:42:47 | -                |
| 1J9N19VCY63Q0S2HSZX841HX0 | 你是進                              | RAG应用1008   | hihihi    | 待处理  | 2024-10-08 11:03:29 | -                |
| 1J878ZQZA689QSEYJ4BDA6H3V | 对不起,我会再试一次。 七龙珠是一部经              | test111     | 希望        | 待处理  | 2024-09-20 16:32:43 | -                |
| 1J878Z33STB3M37VFTKVK41GE | 这个回答的不行                          | test111     | 希望下次更好    | 待处理  | 2024-09-20 16:32:22 | -                |
| 1J7NPDYGRM4ZT4C5M0475P5HD | 112                              | ymxceshi    | 1         | 待处理  | 2024-09-13 20:41:20 | -                |
| 1J6RYD9NCDXVJW1MJNA6H12TT | hyhyhy                           | OHC综合助手 (组) | wadas     | 待处理  | 2024-09-02 16:42:49 | -                |
| 1J6EERG3451QK7QEZ3WEWNHWZ | 你好                               | test0829    | 16161616  | 待处理  | 2024-08-29 14:56:54 | -                |
| 1J5PN6S9KVDYV6Y0ETYSQK7Z7 | 如果您能提供更多的背景信息或明确您的               | 应用C         | 如果您能提供更多的 | 待处理  | 2024-08-20 09:07:48 | -                |
| 1J5PMK3JRN31AN90HBDVGMZ6Y | ZmU4Y2I1NGMtYjNjZi00YzYzLTk2ZjYt | 应用C         | 回答不全面     | 待处理  | 2024-08-20 08:57:03 | 2024-08-20 09:06 |

- 2. 可以查看以下内容:
  - 用户反馈:用户本人发出的反馈内容。
  - 相关信息:助手名称、模型名称、引用条数、处理时间以及问答 详情。
  - 处理意见:管理员处理反馈后发出的意见。

| ← 工单号:01HS2YR1TCN7YCY2JR20WP0M6A 处           | 里完成    |                           |                                           |   |
|----------------------------------------------|--------|---------------------------|-------------------------------------------|---|
| 用户反馈                                         |        |                           |                                           |   |
| ➡ 用户反馈内容<br>你好                               |        |                           |                                           | ¢ |
| 相关信息                                         |        |                           |                                           |   |
| 助手名称 12223 <b>大数据你们大数据你们大数据你们</b>            | 模型名称 - |                           | 引用条数 5                                    |   |
| 处理时间 2024-03-16 14:26:21                     |        |                           |                                           |   |
| 2                                            |        | 2024-03-16 14:21:20<br>\$ | ■ 提示词<br>[{"content":"hi","role":"user"}] | ٠ |
| 型 应用回答内容<br>Hellol How can I help you today? |        | \$                        |                                           |   |
| 处理意见                                         |        |                           |                                           |   |
| 办好                                           |        |                           |                                           |   |
|                                              |        |                           |                                           |   |

- 历史引用。
- 最新引用。

| 历史引           | IA     |
|---------------|--------|
| >             | 私有语科库: |
| $\rightarrow$ | 私有语料库: |
| >             | 私有语料库: |
| >             | 私有语料库: |
| $\rightarrow$ | 私有语料库: |
| 最新引           | 用      |
| >             | 私有语科库: |
| $\rightarrow$ | 私有语料库: |
| >             | 私海语科库: |
| >             | 私有语料库: |
| $\rightarrow$ | 私有语科库: |

# 钱包

费用中心是作为一站式财务管理平台,提供充值、费用查看、账单明细等功能。用户可以实时监控各项资源的消费情况,清晰了解账单详情、使用量和支付情况,帮助企业优化资源配置、控制成本并提高财务透明度。

您可以在 **钱包** 中对账户在线充值,充值后的金额可用来消费平台中的各类产品。

- 1. 充值的金额只有在消费后才可开具发票。
- 2. 如需开具发票,可在官网联系售后。

## 操作步骤

- 1. 进入**钱包**,输入充值金额,需填写的充值金额应大于 0,最多保留 两位小数。并选择付款方式后。
- 2. 点击 立即充值 按钮,跳转到第三方支付渠道完成付款。

| d.ru∩                                                                                                    | 大機型服务平台 算力云 AI 应用 ~                                                                                                    | 费用中心 | Þ | 0 🖡 | • \rm 🛛 ckh 🗸 |
|----------------------------------------------------------------------------------------------------|----------------------------------------------------------------------------------------------------|------|---|-----|---------------|
| ¥ 费用中心                                                                                                    | n 1997 - 1997 - |      |   |     |               |
| <ul> <li>■ </li> <li>■ </li> <li>● </li> <li>□ </li> <li>□ </li> <li< th=""><th>現金余額<br/>¥ 96.77</th><th></th><th></th><th></th><th></th></li<></ul> | 現金余額<br>¥ 96.77                                                                                                    |      |   |     |               |
| - 账单管理                                                                                                    | 在线充值                                                                                                    |      |   |     |               |
|                                                                                                    | <ul> <li>充值金額・</li> <li>¥ 请输入金額</li> <li>充值金额必须大手 0, 且最多两位小数。     </li> <li>付費方式</li> <li>文付完     </li> </ul>                                                                                                    |      |   |     |               |
|                                                                                                    | <u>文和先</u> 備                                                                                                    |      |   |     |               |

 充值完成后,在现金余额查看当前账户的总余额,并可在收支明 细中可查看充值的记录。

# 收支明细

收支明细 中详细记录了钱包中现金余额的支出、收入情况。

## 操作步骤

在收支明细页,可以查看现金余额的明细变动。

点击搜索框后选择过滤条件,支持通过"流水号"、"关联账单号"、"收支类型"、"交易类型"、"交易渠道"进行搜索或过滤。

| đ. | ru∩  | 大模型服务平台 算力     | I云 AI 应用 ~        |      |      |      |        | 费用中心 루           | 0       | • •        | kh 🗸 |
|----|------|----------------|-------------------|------|------|------|--------|------------------|---------|------------|------|
| ¥  | 费用中心 | ➡ 收支明細         |                   |      |      |      |        |                  |         |            |      |
| É  | 钱包   | Q. 搜索          |                   |      |      |      |        | 🖨 开始日期 - 结       | 束日期     | <b>o</b> 0 |      |
| 5  | 收支明细 | 流水号            | 交易时间              | 收支类型 | 交易类型 | 交易渠道 | 交易金额   | 关联账单号            | 变动后余    | φ.         |      |
| Ŭ  | 订单管理 | 20250113050017 | 2025-01-13 13:00: | 支出   | 消费   | 余额   | ¥-0.01 | dfefa315-0a70-4b | ¥96.77  |            |      |
| Ę  | 账单管理 | 20250113050017 | 2025-01-13 13:00: | 支出   | 消费   | 余额   | ¥-0.05 | 5a49f5e5-0a23-4  | ¥96.78  |            |      |
|    |      | 20250113045517 | 2025-01-13 12:55: | 支出   | 消费   | 余额   | ¥-0.01 | b3381704-1c4d-4  | ¥ 96.83 |            |      |
|    |      | 20250113045517 | 2025-01-13 12:55: | 支出   | 消费   | 余额   | ¥-0.12 | faa39a43-f4bc-4a | ¥96.84  |            |      |
|    |      | 20250113040517 | 2025-01-13 12:05: | 支出   | 消费   | 余额   | ¥-0.01 | a50a03cb-b4c6-4f | ¥96.96  |            |      |
|    |      | 20250113040017 | 2025-01-13 12:00: | 支出   | 消费   | 余额   | ¥-0.01 | 155ae1eb-c6e5-4  | ¥96.97  |            |      |

• 点击时间选择器可查询具体时间范围内的明细账单。

| 显示字段名称 | 说明                    |
|--------|-----------------------|
| 流水号    | 收支明细中单次交易的唯一编号。       |
| 交易时间   | 交易的具体时间。              |
| 收支类型   | 类型有:收入、支出。            |
| 交易类型   | 交易的类型,分为:充值、消费。       |
| 交易渠道   | 交易的渠道,分为:支付宝、余额。      |
| 关联账单号  | 本次交易所关联的账单号,若无则显示"-"。 |
| 变动后余额  | 发生本次交易后现金余额剩余的金额。     |

## 收支明细的详细字段

## 订单管理

**订单管理** 可查看用户在平台中购买或使用资源时生成的记录,并可以查看订单购买的产品、资源信息、资源规格、金额等详细信息。

1. 在订单列表中可以查看用户购买或操作资源时的详细记录。

过滤:点击搜索框后选择过滤条件,支持通过"订单号"、"资源 ID"、"类型"、"产品名称"、"状态"进行搜索或过滤。

| d | run  | 大模型服务平台 算力    | カ云 AI 应用 ~      |    |      |                 |       | 费用中心   | <b>₽ 0 ≜</b> | <b>e</b> ckh ~ |
|---|------|---------------|-----------------|----|------|-----------------|-------|--------|--------------|----------------|
| ¥ | 费用中心 | <b>日</b> 订单管理 |                 |    |      |                 |       |        |              |                |
|   | 钱包   | Q 搜索          |                 |    |      |                 |       | 茴 开始日  | 期 - 结束日期     | • •            |
| 5 | 收支明细 | 订单号           | 订单创建时间          | 类型 | 产品名称 | 资源名称/ID         | 状态    | 订单金额   | 应付金额         | 详情             |
| ۰ | 订单管理 | 2025011004530 | 2025-01-10 12:5 | 新购 | 模型服务 | q72:229c8add-9  | • 已支付 | ¥ 0.00 | ¥ 0.00       | Ð              |
| 8 | 账单管理 | 2025011003274 | 2025-01-10 11:2 | 新购 | 模型服务 | kebe-q05:e0cc92 | • 已支付 | ¥ 0.00 | ¥ 0.00       | ø              |
|   |      | 2025010705170 | 2025-01-07 13:1 | 新购 | 模型服务 | temp-05:6814fb9 | • 已支付 | ¥ 0.00 | ¥0.00        | Ð              |
|   |      | 2024122505161 | 2024-12-25 05:1 | 新购 | 模型服务 | q05:2c61e2c1-da | • 已支付 | ¥0.00  | ¥0.00        | Ð              |
|   |      | 共4项           |                 |    |      |                 |       |        | 1/1 > 10 1   | t ~            |

### Note

按量付费的资源是根据实际使用情况实时计费的,而不是在订单生成时确定具体金额, 故按量付费的资源产生的订单的 **订单金** 额 和 应付金额 都为 0。

 点击操作列的图标,可查看订单所购买或操作资源的详细规格信息 和计费类型等信息,并可以查看该资源消费产生的账单信息。

| d.ru∩         | 大模型服务平台                    | 算力云 AI应用 ~                                 |                             |      |                        |             |                                     | 费用中心<br>一              | Þ             | 0 🖡       | e ckh |
|---------------|----------------------------|--------------------------------------------|-----------------------------|------|------------------------|-------------|-------------------------------------|------------------------|---------------|-----------|-------|
| ¥ 费用中心        | <b>目</b> 订单管理 /            | / 202501100453012                          | 4613283090929               |      |                        |             |                                     |                        |               |           |       |
| 💼 钱包          | 订单概况                       |                                            |                             |      |                        |             |                                     |                        |               |           |       |
| 國 收支明细        | <b>202501100453</b><br>订单号 | 012461328309 20<br>订                       | 025-01-10 12:53:01<br>单创建时间 |      | <b>新购</b><br>订单类型      |             | <ul> <li>已支付</li> <li>状态</li> </ul> |                        | ¥0.00<br>订单金额 |           |       |
| ☐ 订单管理 ■ 账单管理 | 产品信息                       |                                            |                             |      |                        |             |                                     |                        |               |           |       |
|               | 产品名称模型服务                   | 资源名称/ID<br>q72:229c8add                    | 数量<br>-960c-4 1             |      | 规格<br>地区:上海三区<br>实例数:1 | 计费7         | 5式<br>打费                            | 开始时间<br>2025-01-10 12: | 53:01         | 结束时间<br>- |       |
|               | 关联账单                       |                                            |                             |      |                        |             |                                     |                        |               |           |       |
|               | 账单号                        | 账单周期                                       | 账期                          | 产品名称 | 资源名称/ID                | 计费项         | 计费方式                                | 用量(单位)                 | 原价            | 現金        | 金額    |
|               | 02c12b0a-88                | 2025-01-10 13:02:57<br>2025-01-10 13:03:26 | 2025-01                     | 模型服务 | q72:229c8a             | H20 80G * 1 | 按量付费                                | 0.01 小时                | ¥0.1014       | 16 ¥ 0.   | 10    |
|               | 共1项                        |                                            |                             |      |                        |             |                                     |                        | 1/1           | > 10 项    | ~     |

## 订单列表字段说明

| 显示字段名称  | 说明                            |
|---------|-------------------------------|
| 订单号     | 唯一标识每个订单的编号,用于查询或管理订单记录。      |
| 订单创建时间  | 订单生成的时间点,表示购买或操作的具体时间。        |
| 类型      | 订单的类别,如新购、续费、升级或降配等操作类型。      |
| 产品名称    | 订单涉及的产品名称,如容器实例、模型服务等。        |
| 资源名称/ID | 订单关联的具体资源标识,如容器实例名或资源唯一 ID。   |
| 状态      | 订单当前的处理进度或结果状态,如己支付、己退款、己取消等。 |
| 订单金额    | 订单的总金额,表示未扣除优惠或折扣前的费用。        |
| 应付金额    | 用户实际需要支付的金额。                  |

# 账单管理

明细账单 中详细记录用户购买产品的消费情况账单,包含每项资源的使用量以 及具体费用。

进入账单管理页面,可查看当前平台内的账单明细

- 点击搜索框后选择过滤条件,支持通过"账单号"、"订单号"、"资源 ID"、"产 品名称"、"计费方式"进行搜索或过滤。
- 点击时间选择器可查询具体时间范围内的明细账单。

| d | .run | 大模型服务平台     | 算力云 AI 应用 、                                  | ,       |      |         |           |      |            | 费用中心 | <b>₽ (</b> ) | 🐥 😝 ckh 🗸 |
|---|------|-------------|----------------------------------------------|---------|------|---------|-----------|------|------------|------|--------------|-----------|
| ¥ | 费用中心 | 管单规 疑单管     | 理                                            |         |      |         |           |      |            |      |              |           |
| É | 钱包   | Q. 搜索       |                                              |         |      |         |           |      |            | 并始日期 | - 结束日期       | ••        |
| 5 | 收支明细 | 账单号         | 账单周期                                         | 账期      | 产品名称 | 资源名称/ID | 计费项       | 计费方式 | 用量 (单位)    | 订单号  | 原价           | 现金金额      |
| ۵ | 订单管理 | c8366098    | 2025-01-13 14:07:11 -<br>2025-01-13 14:07:11 | 2025-01 | 在线服务 |         | DeepSeek  | 按量付费 | 0.009 千 To |      | ¥0.000005    | ¥ 0.00    |
| 5 | 账单管理 | 526c2dd8    | 2025-01-13 14:07:11 -<br>2025-01-13 14:07:11 | 2025-01 | 在线服务 |         | DeepSeek  | 按量付费 | 0.261 ∓ To | -    | ¥0.000313    | ¥ 0.00    |
|   |      | dfefa315-0. | 2025-01-13 12:55:27 -<br>2025-01-13 12:56:06 | 2025-01 | 在线服务 | -       | Qwen2.5-7 | 按量付费 | 1.265 ∓ To | -    | ¥0.006072    | ¥0.01     |
|   |      | 5a49f5e5    | 2025-01-13 12:55:27 -<br>2025-01-13 12:56:06 | 2025-01 | 在线服务 | -       | Qwen2.5-7 | 按量付费 | 29.185 ∓ T | -    | ¥0.046696    | ¥ 0.05    |

## 账单列表的字段说明

| 显示字段    | 说明                           |
|---------|------------------------------|
| 账单号     | 唯一标识每条账单记录的编号                |
| 账单周期    | 表示记录本次账单结算的时间范围              |
| 账期      | 表示账单所属的月份范围                  |
| 产品名称    | 账单涉及的产品名称                    |
| 资源名称/ID | 消费关联的具体资源的名称或唯一标识符           |
| 计费方式    | 资源的计费模式,如包年包月或按量付费           |
| 用量      | 资源的实际使用量,按资源使用的单位显示,如小时、GB 等 |
| 订单号     | 与该账单相关联的订单编号,便于追溯具体消费来源      |
| 原价      | 资源的未扣除折扣或优惠前的费用              |
| 现金金额    | 户实际支付的现金部分费用,扣除优惠后应付的金额      |

## 安全设置

功能说明:用于填写邮箱地址和修改登录密码。

- 邮箱:当管理员配置邮箱服务器地址之后,用户能够通过登录页的 忘记密码按钮,填写该处的邮箱地址以找回密码。
- 密码:用于登录平台的密码,建议定期修改密码。

具体操作步骤如下:

1. 使用您的用户名/密码登录 d.run,在右上角的下拉菜单进入 个人中 心

| 6<br>検羅付祭 8年<br>上海-区<br>マ 全部 マ M | 연月<br>VIDIA-GeForce-RTX-4                  | 090 🔽 NVIDI                              | A-L405 🕑 NVIDI                                                                             | IA-RTX-A6000                                                                             | VIDIA-RTX-A10                                                                                                    | 0 VIDIA-1                                                                                                    | <ol> <li>1 个人中心</li> <li>○ 選出登录</li> <li>GeForce-RTX-3090</li> </ol>                                                                                                    |
|----------------------------------|--------------------------------------------|------------------------------------------|--------------------------------------------------------------------------------------------|------------------------------------------------------------------------------------------|----------------------------------------------------------------------------------------------------|----------------------------------------------------------------------------------------------------|----------------------------------------------------------------------------------------------------|
| 技服付換 8年<br>上海-区<br>✓ 全部 ✓ M      | 四月<br>VIDIA-GeForce-RTX-4                  | 090 🔽 NVIDI                              | A-L405 🕑 NVIDI                                                                             | IA-RTX-A6000                                                                             | VIDIA-RTX-A10                                                                                                    | 0 VIDIA-0                                                                                                    | GeForce-RTX-3090                                                                                                    |
| <u>上海一区</u><br>マ 全部 マ M          | VIDIA-GeForce-RTX-4                        |                                          | A-L405 🔽 NVIDI                                                                             | IA-RTX-A6000                                                                             | VIDIA-RTX-A10                                                                                                    | NVIDIA-                                                                                                    | GeForce-RTX-3090                                                                                                    |
| NA 4000 1000 11                  |                                            |                                          |                                                                                            |                                                                                          |                                                                                                    |                                                                                                    |                                                                                                    |
| JIA 4090 -068 -1                 |                                            |                                          |                                                                                            |                                                                                          |                                                                                                    |                                                                                                    |                                                                                                    |
| 1<br>=+===                       | (iii)<br>2020                              | CPU 4 核<br>内存 32 GB                      |                                                                                            | <b>展</b> 系统盘 :<br>磁盘                                                                     | 30 GB                                                                                                    | ¥0.68 /小时<br>立即购买                                                                                                    |                                                                                                    |
| DIA 4090 *12GB *1                |                                            |                                          |                                                                                            |                                                                                          |                                                                                                    |                                                                                                    |                                                                                                    |
| 1                                |                                            | CPU 8核                                   |                                                                                            | 系统盘                                                                                      | 30 GB                                                                                                    | ¥1.36 //Just                                                                                                    |                                                                                                    |
| )                                | 1<br>⊒+छ⊒<br>MA 4090 *12GB *1<br>1<br>⊒+छ⊞ | 1 (1) (1) (1) (1) (1) (1) (1) (1) (1) (1 | 1<br>素+数量<br>CPU 4核<br>資源 内存 32 GB<br>44090 *12GB *1<br>1<br>素+数量<br>CPU 8核<br>資源 内存 64 GB | 1<br>2+数量<br>CPU 4株<br>所存 32 GB<br>A 4090 *12GB *1<br>1<br>2+数量<br>CPU 8株<br>原元 内存 64 GB | 1         CPU 4株         画面 5403           日本 4090 *12GB *1         日本 4090 *12GB *1           日本 4090 *12GB *1         日本 7577 64 GB         日本 5403 | 1     CPU 4様     正     系統重 30 GB       2+数量     所方 32 GB     単面     系統重 30 GB       1     CPU 8検     正面     系統重 30 GB       2+数量     原原 内存 64 GB     正面     系統重 30 GB | 1         第二 (PU 4 株)         第二 系統章 30 GB         ¥0.68 //45           2+数量         第三 //15         第二 (A 4000 *12GB *1           1         第二 (PU 8 株)         第二 系統章 30 GB         ¥1.36 //45           2+数量         第三 //15         第二 系統章 30 GB         ¥1.36 //45 |

2. 点击 安全设置 页签,可以修改您的电话号码、邮箱和密码。

| ひまたします。     ひまたします。     ひまたします。     ひまたします。     ひまたします。     ひまたします。     ひまたします。     ひまたします。     ひまたします。     ひまたします。     ひまたします。     ひまたします。     ひまたします。     ひまたします。     ひまたします。     ひまたします。     ひまたします。     ひまたします。     ひまたします。     ひまたします。     ひまたします。     ひまたします。     ひょうたいます。     ひょうたいます。     ひょうたいます     ひょうたいます     ひょうた | 费用中心 📮 ? 🌲 😌 haifeng.yao@daocloud.io 🗸 |
|----------------------------------------------------------------------------------------------------|----------------------------------------|
| 个人中心                                                                                                    |                                        |
| haifeng.yao@daocloud.io<br>haifeng.yao@daocloud.io                                                                                                    |                                        |
| <b>安全设置</b> 访问密钥 语言设置                                                                                                    |                                        |
| 电话号码 -                                                                                                    |                                        |
| 郎籍 haifeng.yao@daocloud.io 🖌                                                                                                    |                                        |
| 密码 /                                                                                                    |                                        |

# 访问密钥

访问密钥(Access Key)可用于访问开放 API 和持续发布,用户可在个人中心参照以下步骤获取密钥并访问 API。

登录 d.run,在右上角的下拉菜单中找到 个人中心,可以在 访问密钥 页面管 理账号的访问密钥。

| か人中心       haifeng.yao@daocloud.io         haifeng.yao@daocloud.io       haifeng.yao@daocloud.io         安全设置       防周密期       语言设置         ・ 前间密期可用于访问开放APN和持续发布、创建后立即生效且仅在创建时显示一次、若忘记密销信息、请重新创建。       ● 有效       永久       2024-12-71 522       正                                        | DaoCloud | 算力云    | 大模型服务平                              | 台 AI应用,    | ~           | 费用中心           | Þ     | 0 🖡           | laifeng.yao@daoclou |
|----------------------------------------------------------------------------------------------------|----------|--------|-------------------------------------|------------|-------------|----------------|-------|---------------|---------------------|
| baifeng.yao@daocloud.io           baifeng.yao@daocloud.io           gg2g         binB#9         语言设置           • binB#9可用于访问开放API和持续发布,创建后立即生效且仅在创建时显示一次,若忘记密销信息,请重新创建。           • 访问密销可用于访问开放API和持续发布,创建后立即生效且仅在创建时显示一次,若忘记密销信息,请重新创建。           • 你 你 你 你 你 你 你 你 你 你 你 你 你 你 你 你 你 你 你 | 个人中      | νĊ     |                                     |            |             |                |       |               |                     |
| 安全设置     访问密钥     语言设置       ①     访问密钥可用于访问开放API和持续发布,创建后立即生效且仅在创建时显示一次,若忘记密钥信息,请重新创建。       ②     ④     ④       ④     ●     ①       ④     ●     有效     永久       2024-12-27 15.52     …                                                                                                   | e        | haif   | f <b>eng.yao@d</b> a<br>eng.yao@dad | aocloud.io |             |                |       |               |                     |
| <ul> <li>● 访问密钥可用于访问开放API和持续发布,创建后立即生效且仅在创建时显示一次。若忘记密钥信息,请重新创建。</li> <li>● 有效 次公 2024-12-27 15:22 :</li> </ul>                                                                                                    | 安:       | 全设置    | 访问密钥                                | 语言设置       |             |                |       |               |                     |
| 名称     状态     过期时间     创建时间       ak01     ● 有效     永久     2024-12-27 15-22     ::                                                                                                    | 0        | 访问密钥可用 | 目于访问开放API                           | 和持续发布,创建尼  | 后立即生效且仅在创建时 | 显示一次。若忘记密钥信息,诵 | 重新创建。 |               |                     |
| 名称         状态         过期时间         创建时间            ak01         ● 有效         永久         2024-12-27 15:22         :                                                                                                    |          |        |                                     |            |             |                |       | ø             | • 创建密钥              |
| ak01 ● 有效 永久 2024-12-27 15:22                                                                                                    | 名称       |        |                                     |            | 状态          | 过期时间           |       | 创建时间          |                     |
|                                                                                                    | ak01     | 1      |                                     |            | ● 有效        | 永久             |       | 2024-12-27 15 | :22                 |

| 🛟 DaoCloud  |                                                                      |                                                           |                                                         |                                               |                             |  | 😫 haifeng.yao@daocloud.io 🗸 |
|-------------|----------------------------------------------------------------------|-----------------------------------------------------------|---------------------------------------------------------|-----------------------------------------------|-----------------------------|--|-----------------------------|
| ← 创建密钥      |                                                                      |                                                           |                                                         |                                               |                             |  |                             |
|             |                                                                      | ✓ 访问密钥E                                                   | 创建                                                      |                                               |                             |  |                             |
| 名称 -<br>有效期 | <ul> <li>ak02</li> <li>支持中英文, 副大</li> <li>永久</li> <li>自定义</li> </ul> | <ul> <li>访问密明市<br/>记密钥值机</li> <li>cylhbGclOUSU</li> </ul> | J用于访问开放API和持续发<br>8,请重新创建。<br>H1NilalmtpZCl6likRKVjlBTH | 布,创建后立即生效且仅在创建时显<br>IRBLXZ4MmtQUC1TQnVGS0dCSW | 示一次。若忘<br>/clonBfdł ①<br>关闭 |  |                             |
|             |                                                                      |                                                           |                                                         |                                               |                             |  |                             |
|             |                                                                      |                                                           |                                                         |                                               |                             |  | 取消 确定                       |

访问密钥信息仅显示一次。如果您忘记了访问密钥信息,您需要重新创建新的 访问密钥。

## 使用密钥访问 API

在访问 d.run openAPI 时,在请求中加上请求头 Authorization:Bearer \${token} 以标 识访问者的身份, 其中 \${token} 是上一步中获取到的密钥,具体接口信息参见 OpenAPI 接口文档。

### 请求示例

curl -X GET -H 'Authorization:Bearer

 $eyJhbGciOiJSUzI1NiIsImtpZCI6IkRKVjlBTHRBLXZ4MmtQUC1TQnVGS0dCSWc1cnBfdkxiQVV qM2U3RVByWnMiLCJ0eXAiOiJKV1QifQ.eyJleHAiOjE2NjE0MTU5NjksImlhdCI6MTY2MDgxM TE2OSwiaXNzIjoiZ2hpcHBvLmlvIiwic3ViIjoiZjdjOGIxZjUtMTc2MS00NjYwLTg2MWQtOWI3M mI0MzJmNGViIiwicHJlZmVycmVkX3VzZXJuYW1IIjoiYWRtaW4iLCJncm91cHMiOltdfQ.RsUcrA YkQQ7C6BxMOrdD3qbBRUt0VVxynIGeq4wyIgye6R8Ma4cjxG5CbU1WyiHKpvIKJDJbeFQHro2e uQyVde3ygA672ozkwLTnx3Tu-_mB1BubvWCBsDdUjIhCQfT39rk6EQozMjb-1X1sbLwzkfzKMIs-$ 

oxkjagI\_RFrYITVPwT3Oaw-qOyulRSw7Dxd7jb0vINPq84vmlQIsI3UuTZSNO5BCgHpubcWwBss-Aon\_DmYA-Et\_-

QtmPBA3k8E2hzDSzc7eqK0I68P25r9rwQ3DeKwD1dbRyndqWORRnz8TLEXSiCFXdZT2oiMrcJtO 188Ph4eLGut1-4PzKhwgrQ' https://demo-

dev.daocloud.io/apis/ghippo.io/v1alpha1/users?page=1&pageSize=10 -k

### 请求结果

```
{
    "items": [
         {
              "id": "a7cfd010-ebbe-4601-987f-d098d9ef766e",
              "name": "a",
              "email": "",
              "description": "",
              "firstname": "",
              "lastname": "",
              "source": "locale",
              "enabled": true,
              "createdAt": "1660632794800",
              "updatedAt": "0",
              "lastLoginAt": ""
         }
    ],
    "pagination": {
         "page": 1,
         "pageSize": 10,
         "total": 1
     }
}
语言设置
```

本节说明如何设置界面语言。目前支持中文、English 两个语言。

语言设置是平台提供多语言服务的入口,d.run 默认显示为中文,用户可根据需要选择英语或自动检测浏览器语言首选项的方式来切换语言。 每个用户的多语 言服务是相互独立的,切换后不会影响其他用户。

平台提供三种切换语言方式:中文、English、自动检测您的浏览器语言首选项。

操作步骤如下。

```
1. 使用您的用户名/密码登录 d.run, 从右上角进入 个人中心
```

| 🛟 DaoCloud                                           | 算力云 大概型服务平台 Al 应用 マ 夏用中心 📮 🕢 🖕 台 haifeng.yao@daocloud.io                                                                                      |
|------------------------------------------------------|----------------------------------------------------------------------------------------------------|
| 算力云                                                  | <ul> <li>● 算力市场</li> <li>         ・ 第二章</li> <li>         ・ 第二章</li> </ul>                                                                    |
| <ul> <li>算力市场</li> <li>容器实例</li> <li>文件存储</li> </ul> | 计费方式 按解行费 8年8月<br>地区 上月一区<br>赛源类型 ✔ 全部 ✔ NVIDIA-GeForce-RTX-4090 ✔ NVIDIA-L405 ✔ NVIDIA-RTX-A6000 ✔ NVIDIA-RTX-A100 ✔ NVIDIA-GeForce-RTX-3090 |
|                                                      | vGPU-NVIDIA 4090 *6GB *1<br>1 () CPU 4橋 () 成素 30 GB (V)49<br>量字数量 肉存 32 GB () 位置购実                                                            |
|                                                      | VGPU-NVIDIA 4090 *12GB *1<br>1 () CPU 8枚 () 反応 8枚 () 反応 1.36 /小好<br>量字数量 所存 64 GB () 位即決                                                      |

### 2. 点击 语言设置 页签

| 🎲 DaoCloud | 算力云  | 大模型服                            | 务平台             | AI 应用         |   |   | 费用中心 | Þ | ? | ¢ | e haifeng.yao@daocloud. |  |
|------------|------|---------------------------------|-----------------|---------------|---|---|------|---|---|---|-------------------------|--|
|            | 个人中心 |                                 |                 |               |   |   |      |   |   |   |                         |  |
|            | e ha | i <b>feng.yao</b><br>ifeng.yao@ | @daocloud       | <b>bud.io</b> |   |   |      |   |   |   |                         |  |
|            | 安全设置 | 访问密钥                            | i i             | 吾言设置          |   |   |      |   |   |   |                         |  |
|            |      | 语言                              | 简体中文自动检测        | 您的浏览器         | ~ | ) |      |   |   |   |                         |  |
|            |      |                                 | 简体中文<br>英语 - En | nglish        |   |   |      |   |   |   |                         |  |

3. 切换语言选项